103學年度花蓮縣行動學習社群研討會

# Aurasma

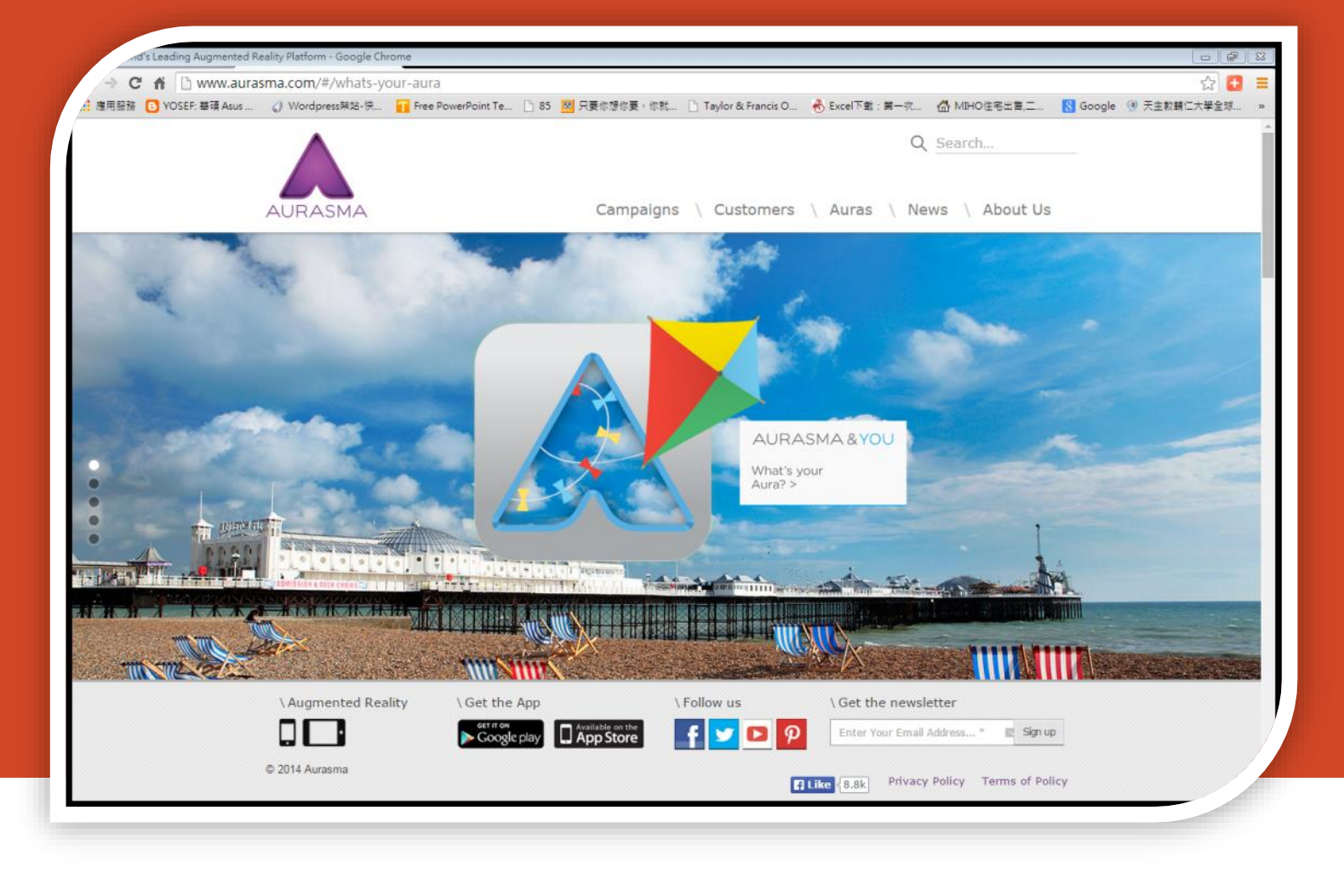

日期: 2014/11/12 報告人: 輔大團隊

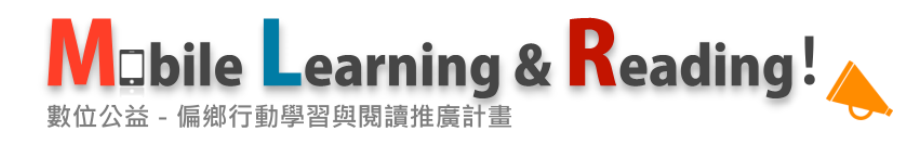

### 何謂擴增實境

#### Azuma

- 1. combines real and virtual
- 2. is interactive in real time
- 3. is registered in 3D

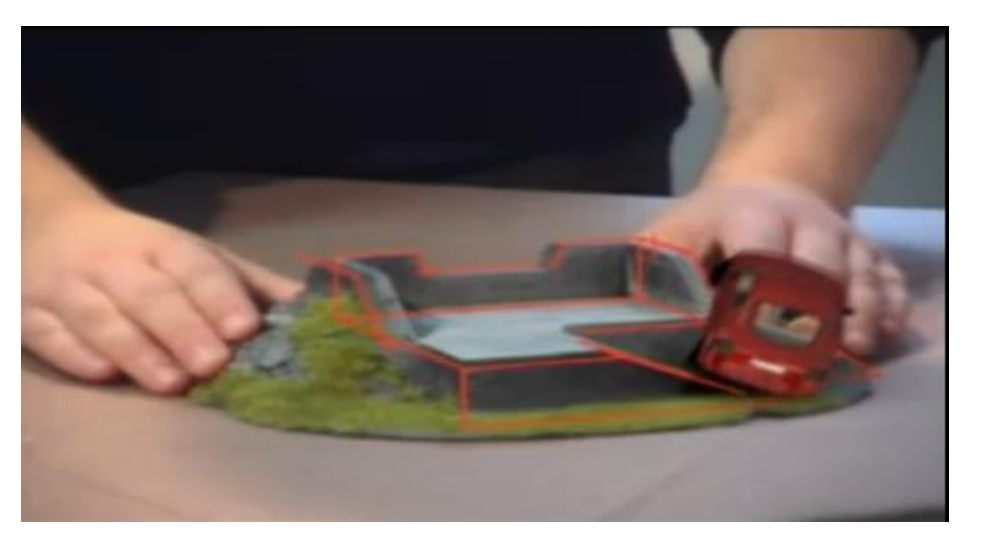

Augmented Reality interaction

引註自: 1. Augmented Reality. Wikipedia. Retrieved: 2010/04/18, from: http://en.wikipedia.org/wiki/Augmented\_reality AR

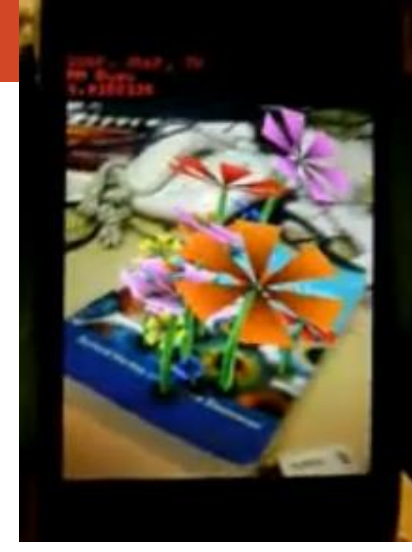

PTAM + AR on an iPhone 3G

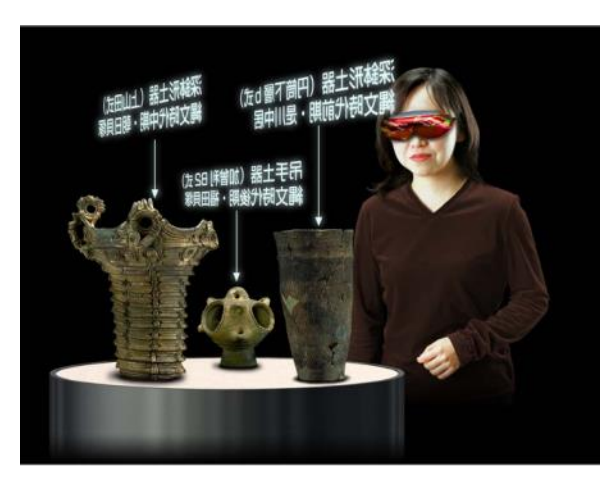

http://www.um.utokyo.ac.jp/digital/ar.html

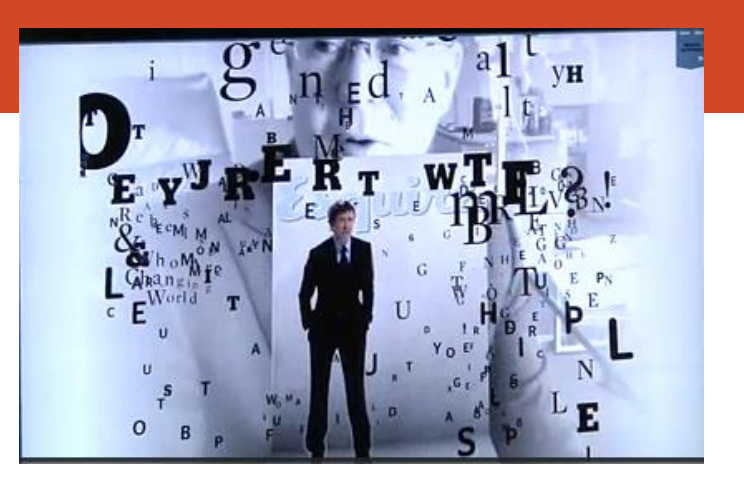

Esquire's Augmented Reality Issue: A Tour

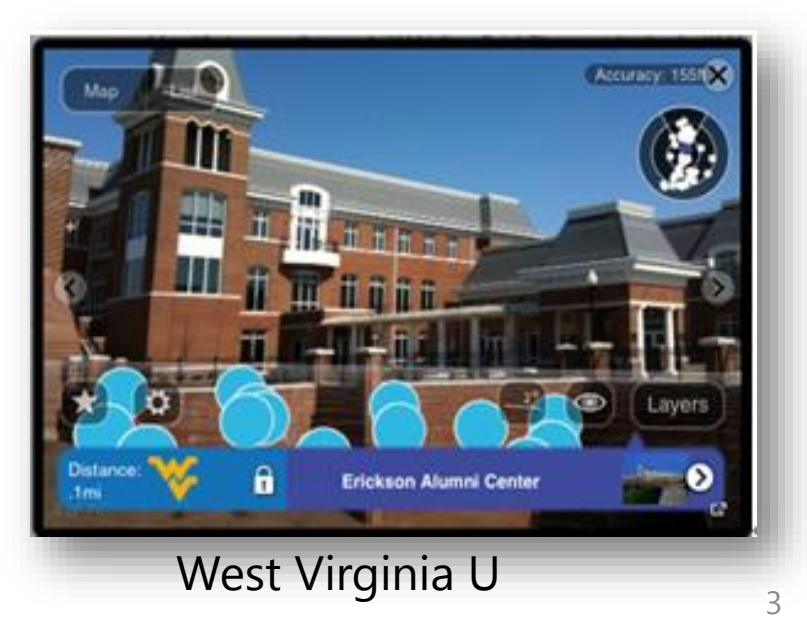

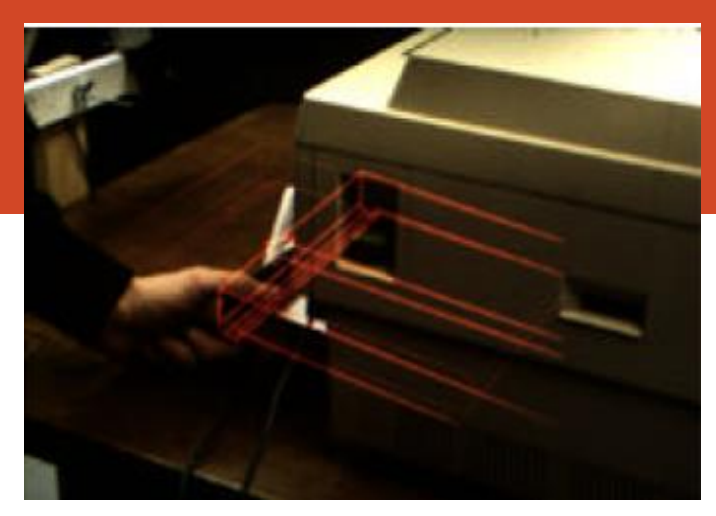

Azuma R. T. (1997). A survey of augmented reality. *Presence: Teleoperators and Virtual Environments.* 6(4), 5.

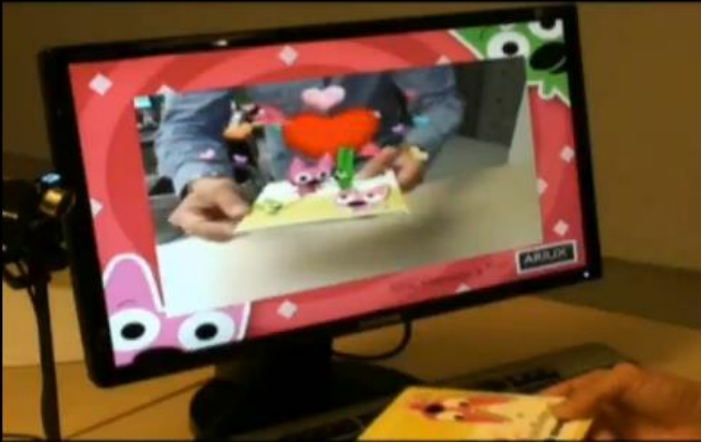

Hallmark's webcam greetings: "Saying This Just Right..."

| AR Product                                      | Ease of<br>use<br>1(low)-<br>3(high) | Marke<br>r<br>gener<br>ation | Trigger<br>ed by<br>image | Trigger<br>ed by<br>locatio<br>n | iOS          | Android      | Blackberry | overlay<br>2D | overlay<br>3D | overlay<br>video | Cost for<br>AR<br>authorin<br>g | Comments                                                                                                    |
|-------------------------------------------------|--------------------------------------|------------------------------|---------------------------|----------------------------------|--------------|--------------|------------|---------------|---------------|------------------|---------------------------------|----------------------------------------------------------------------------------------------------|
| <u>Augment</u>                                  | 1                                    | NA                           | $\checkmark$              | X                                | $\checkmark$ | $\checkmark$ | X          | X             | $\checkmark$  | X                | high                            | simple 3D authoring<br>with limit to one<br>tracker in free iOS<br>version, more by<br>joining                 |
| <u>Layar</u>                                    | 1                                    | NA                           | $\checkmark$              | $\checkmark$                     | $\checkmark$ | $\checkmark$ | X          | $\checkmark$  | $\checkmark$  | $\checkmark$     | high                            | free with ads for<br>limited time period<br>but costs per page,<br>statistics offered;<br>SDK available for 3D |
| <u>Wikitude</u><br>Studio                       | 2                                    | NA                           | $\checkmark$              | $\checkmark$                     | $\checkmark$ | $\checkmark$ | Х          | $\checkmark$  | $\checkmark$  | $\checkmark$     | high                            | sliding scale up to<br>\$200AUD per<br>month. Web based                                                        |
| <u>Aurasma</u><br>Studio                        | 2                                    | NA                           | $\checkmark$              | $\checkmark$                     | $\checkmark$ | $\checkmark$ | X          | $\checkmark$  | $\checkmark$  | $\checkmark$     | high                            | free for non wrapped<br>apps; SDK available                                                                    |
| <u>ARMedia</u>                                  | 2                                    | $\checkmark$                 | X                         | X                                | $\checkmark$ | $\checkmark$ | X          | $\checkmark$  | $\checkmark$  | $\checkmark$     | medium                          | marker creation tool,<br>plugins for SketchUp<br>3D models                                                     |
| <u>Metaio</u><br>Creator +<br>Junaio<br>browser | 3                                    | NA                           | $\checkmark$              | V                                | $\checkmark$ | $\checkmark$ | X          | $\checkmark$  | $\checkmark$  | $\checkmark$     | high                            | free to try limited to<br>two items; SDK<br>available                                                          |
| Paper4D                                         | 3                                    | NA                           | $\checkmark$              | X                                | $\checkmark$ | $\checkmark$ | X          | $\checkmark$  | $\checkmark$  | $\checkmark$     | high                            | commercial AR<br>system. Free demo                                                                             |
| <u>String</u>                                   | 3                                    | $\checkmark$                 | $\checkmark$              | Х                                | $\checkmark$ | Х            | Х          | $\checkmark$  | $\checkmark$  | $\checkmark$     | high                            | Unity 3D engine for<br>models, integrates<br>well with Unity                                                   |
| <b>BuildAR</b>                                  | ?                                    | NA                           | $\checkmark$              | $\checkmark$                     | $\checkmark$ | $\checkmark$ | X          | $\checkmark$  | $\checkmark$  | $\checkmark$     | medium                          | content<br>management                                                                                          |

https://wiki.mq.edu.au/display/ar/Augmented+reality+development+systems

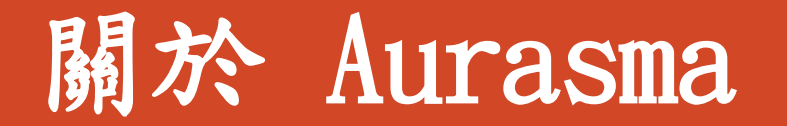

- •成立於2011年英國布萊頓
- •總部:英國倫敦、美國舊金山
- •科技應用: AR 物件辨識

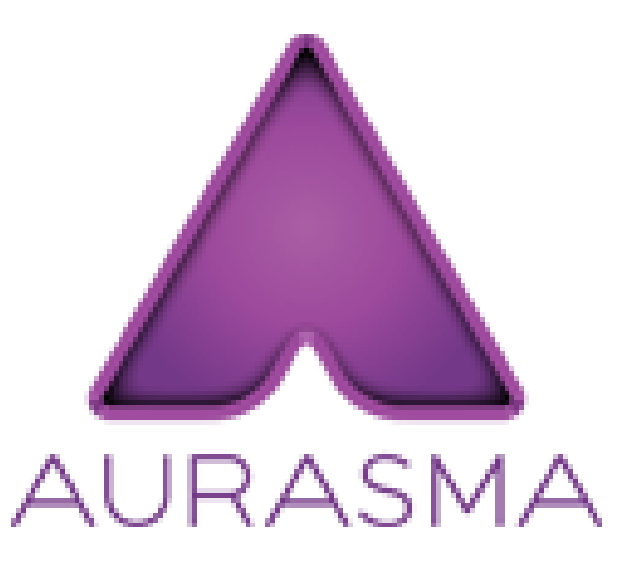

http://www.aurasma.com/#/whats-your-aura

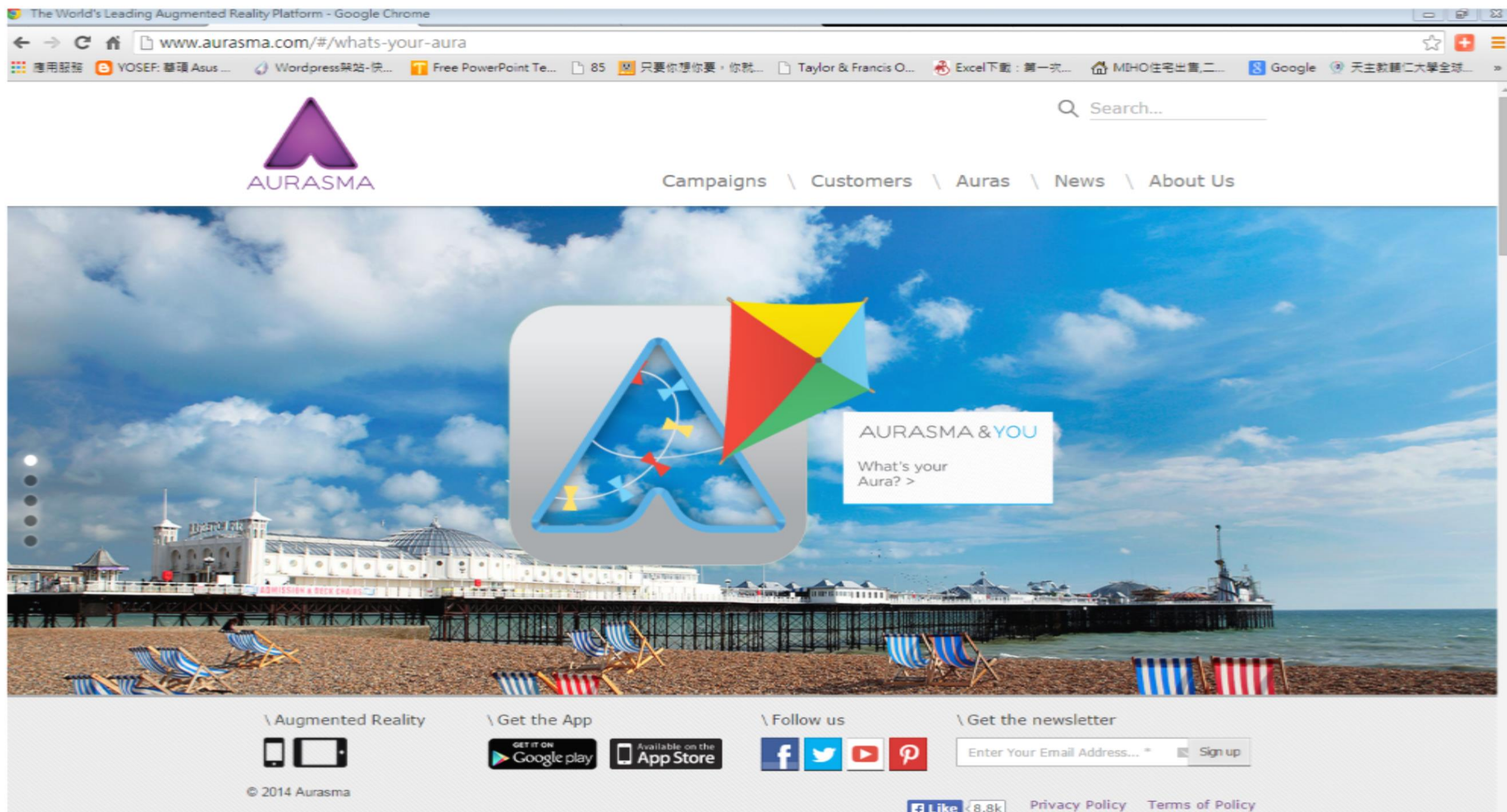

http://www.aurasma.com/#/whats-your-aura

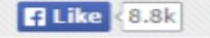

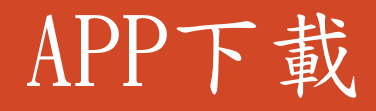

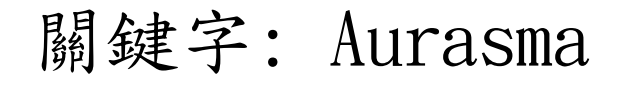

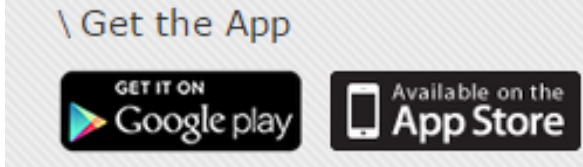

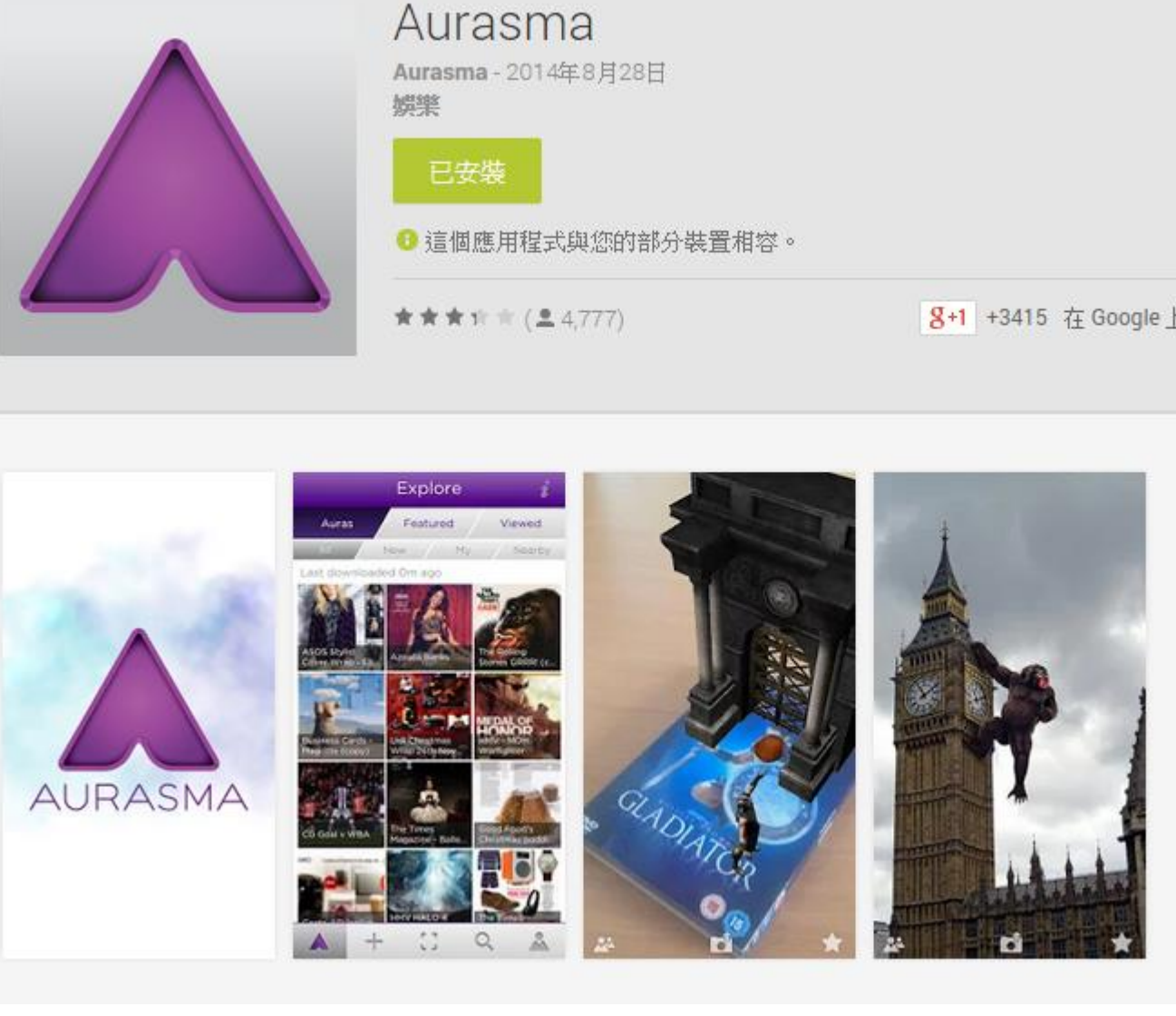

#### Aurasma By Aurasma Open iTunes to buy and downl

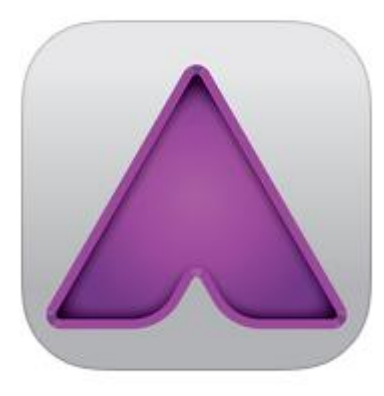

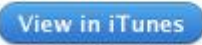

This app is designed for both iPhone and iPad

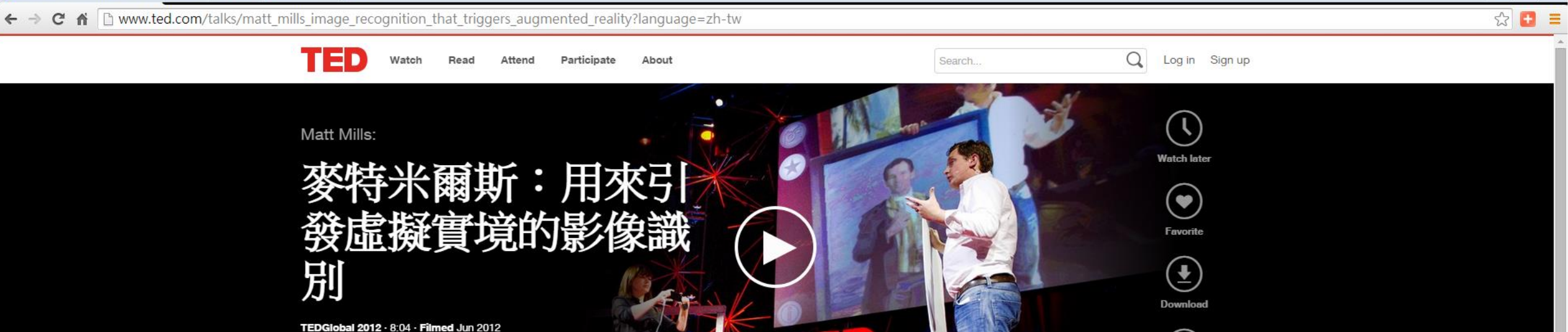

Subtitles available in 26 languages View interactive transcript

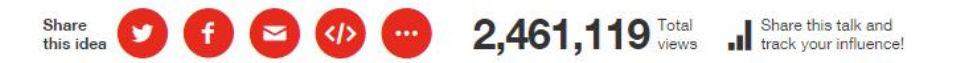

麥特·米爾斯與 Tamara Roukaerts 展示了 Aurasma,新的虛擬實境工 具,透過智慧型手機無縫的模擬世界。超越了以往的虛擬實境,他們 的"auras" 可以使一幅畫像說話,也可疊蓋即時新聞到一份已印出的報紙 E.º

Interactive transcript

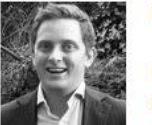

#### Matt Mills

Technologist Matt Mills comes from Aurasma, a startup that makes augmented-reality technology for mobile phones. Full bio

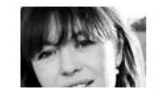

**Tamara Roukaerts** 

http://www.ted.com/talks/matt\_mills\_image\_recognition\_t Tamara Boukaerts is head of marketing at Aurasma, working to build an hat the riggers\_augmented\_reality?language=zh-tw

lone via emartabonos Full bia

**Related playlists** 

Browse all

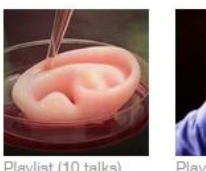

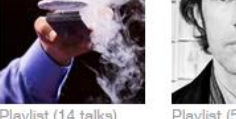

Should we Tech redesign breakthrough

humans?

Sagmeister: My all-time favorites

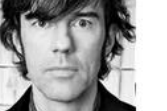

Stefan

(:::)

Rate

- 6 - 33

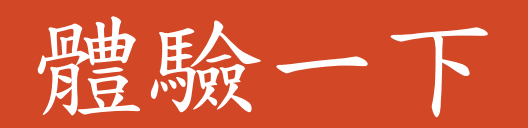

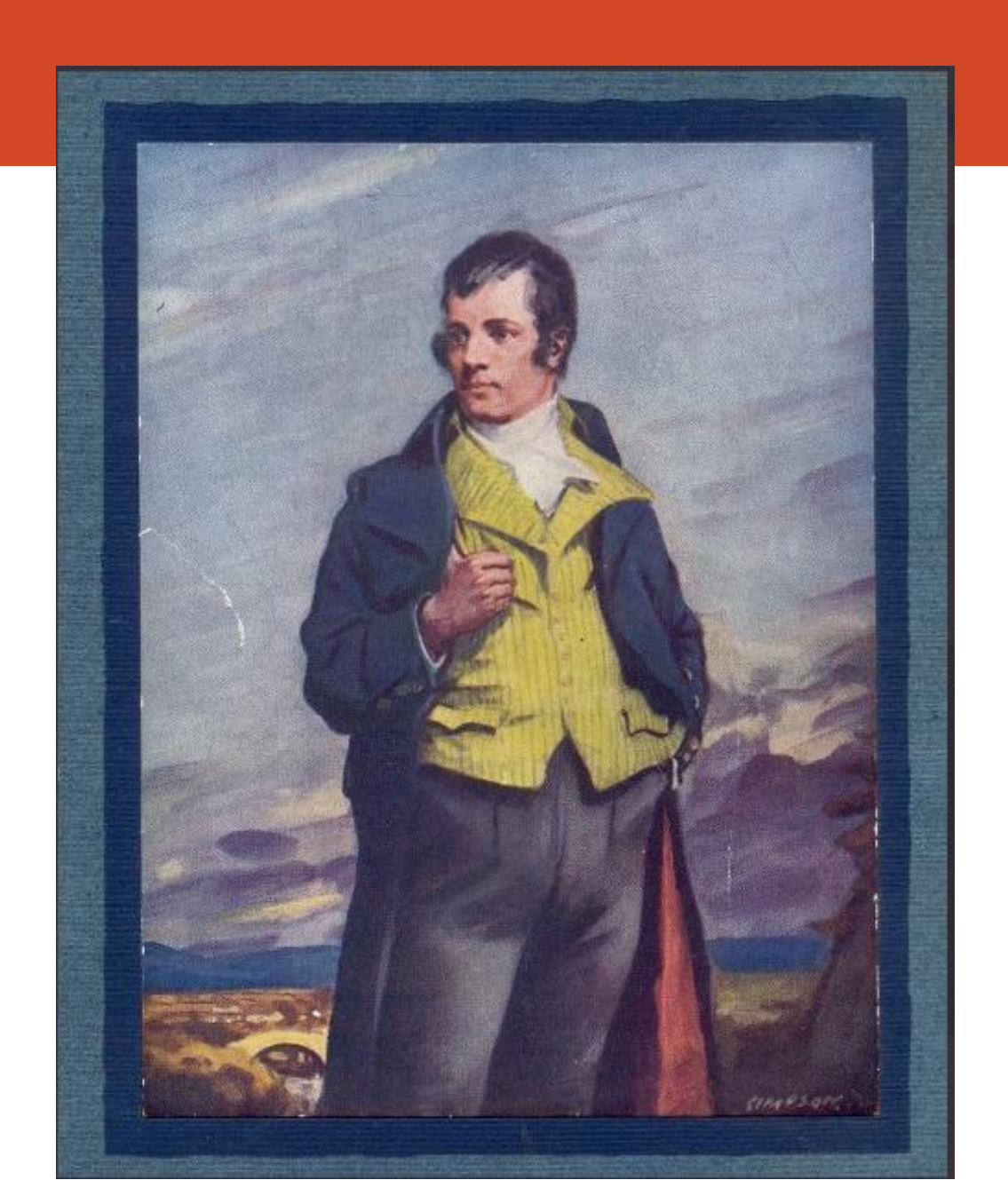

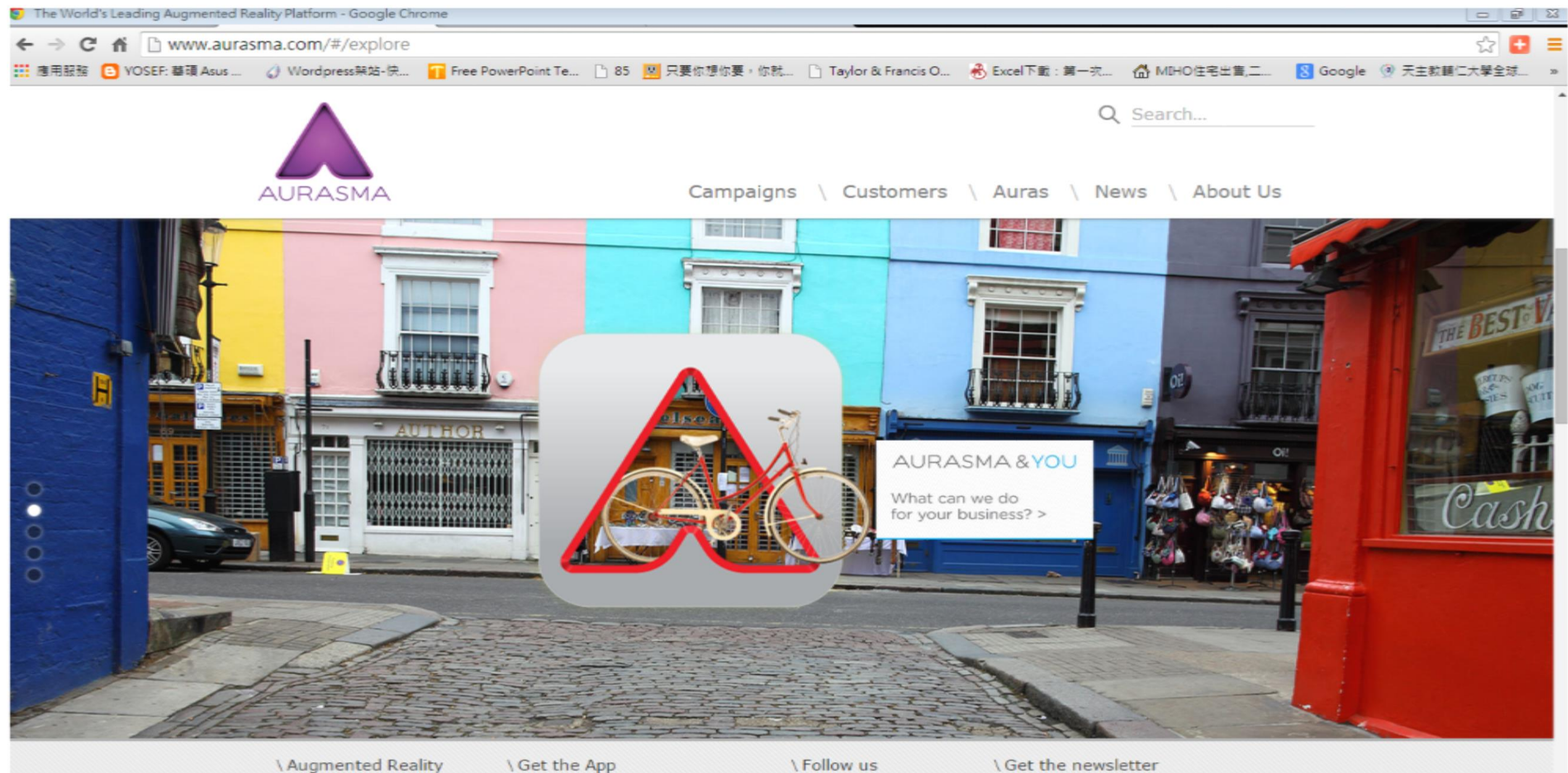

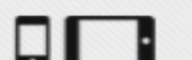

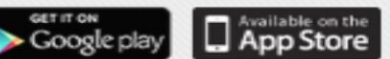

f 🗾 🖸 👂

Enter Your Email Address... \* 🛛 🖉 Sign up

© 2014 Aurasma

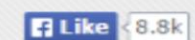

#### \Our Customers Include:

http://www.aurasma.com/partners/

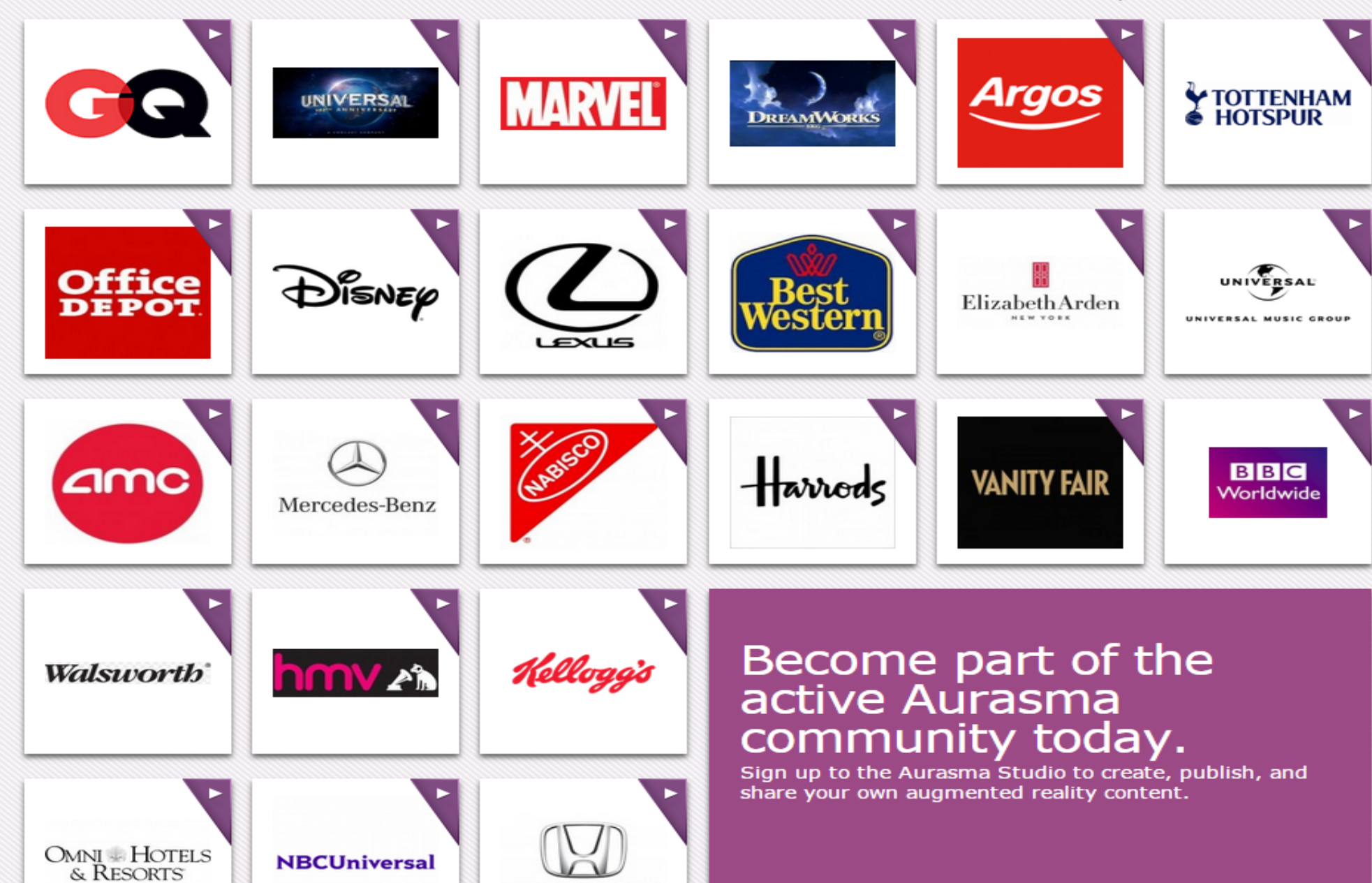

LIONIT

## Disney

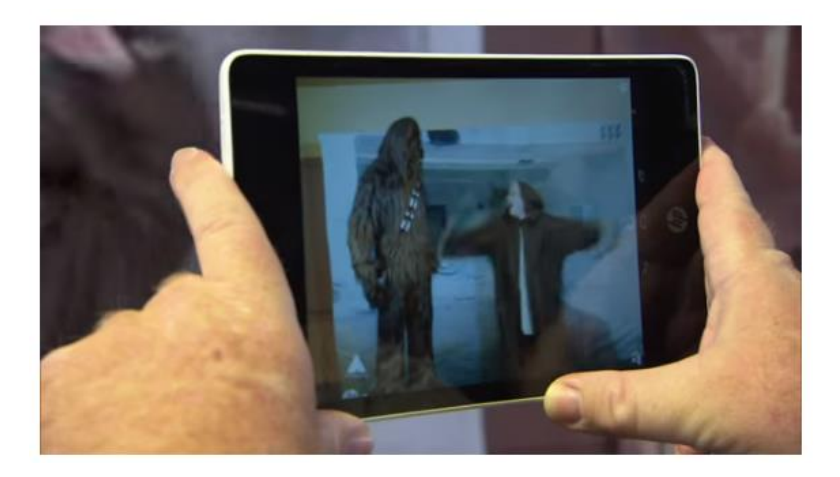

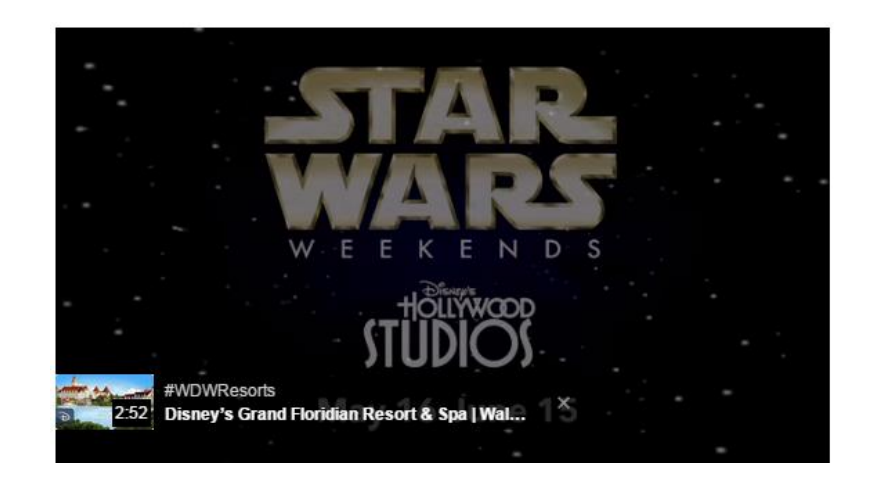

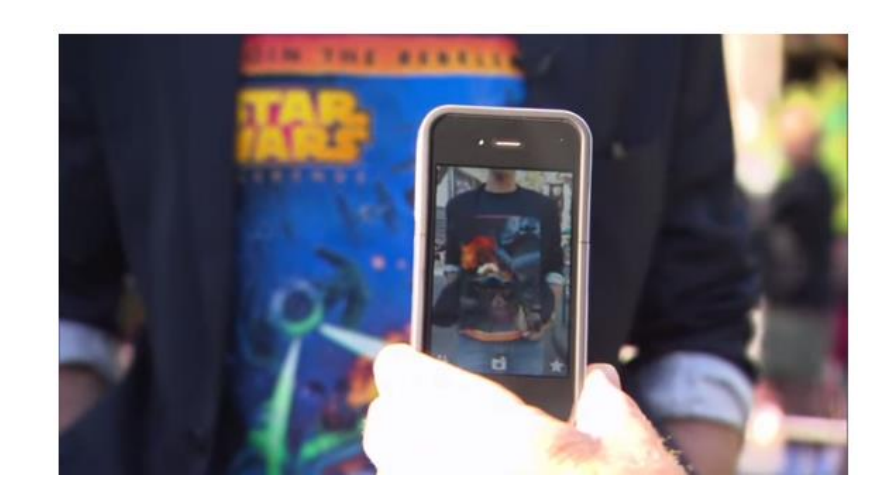

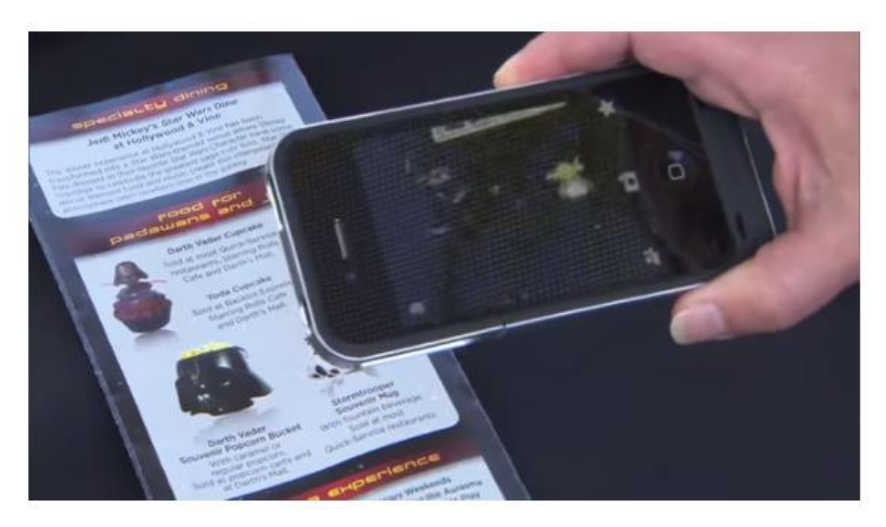

#### http://www.aurasma.com/partners/#/disney

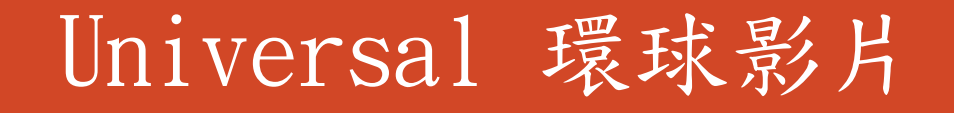

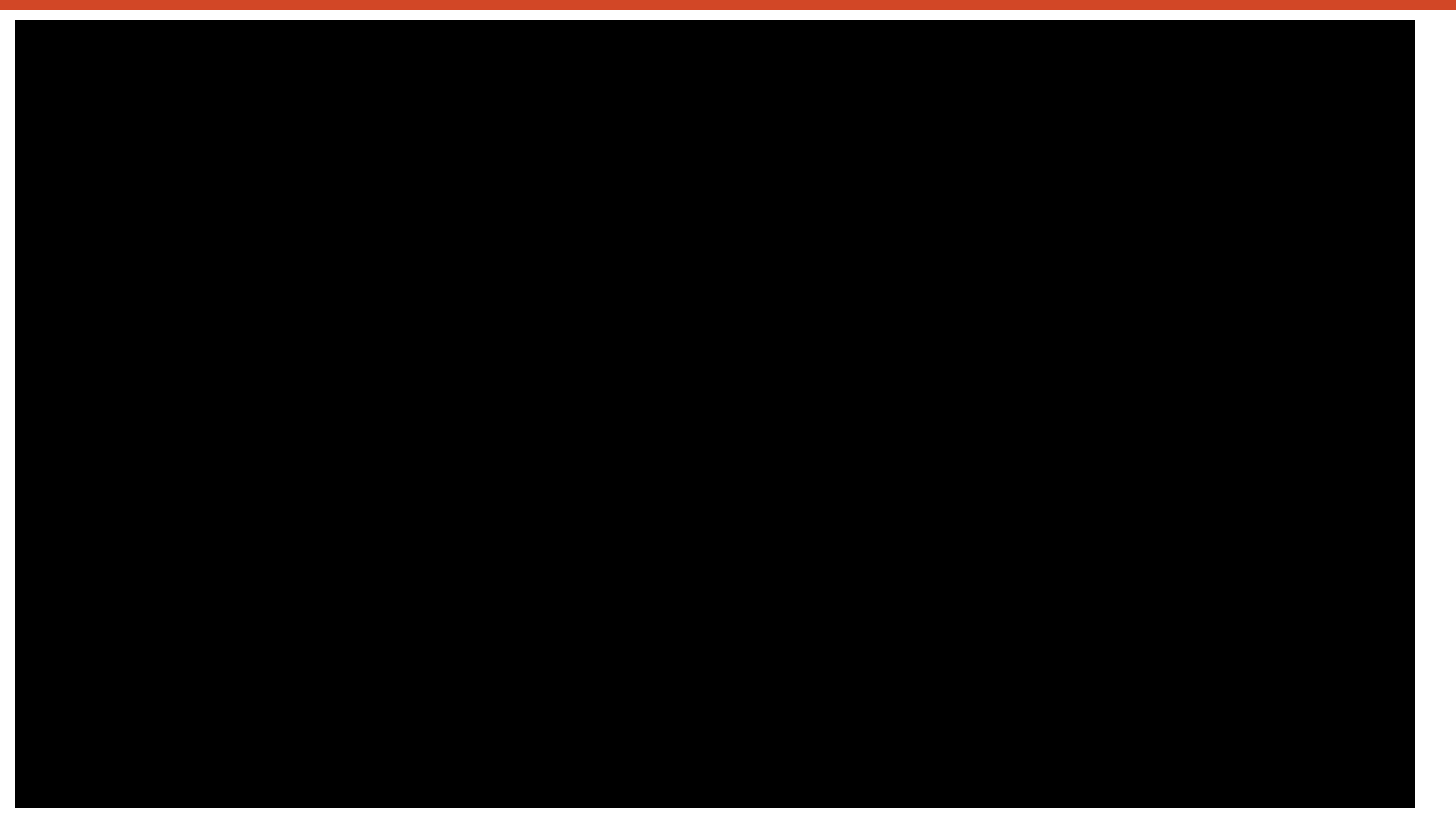

https://www.youtube.com/watch?v=DVdfLIwa87U

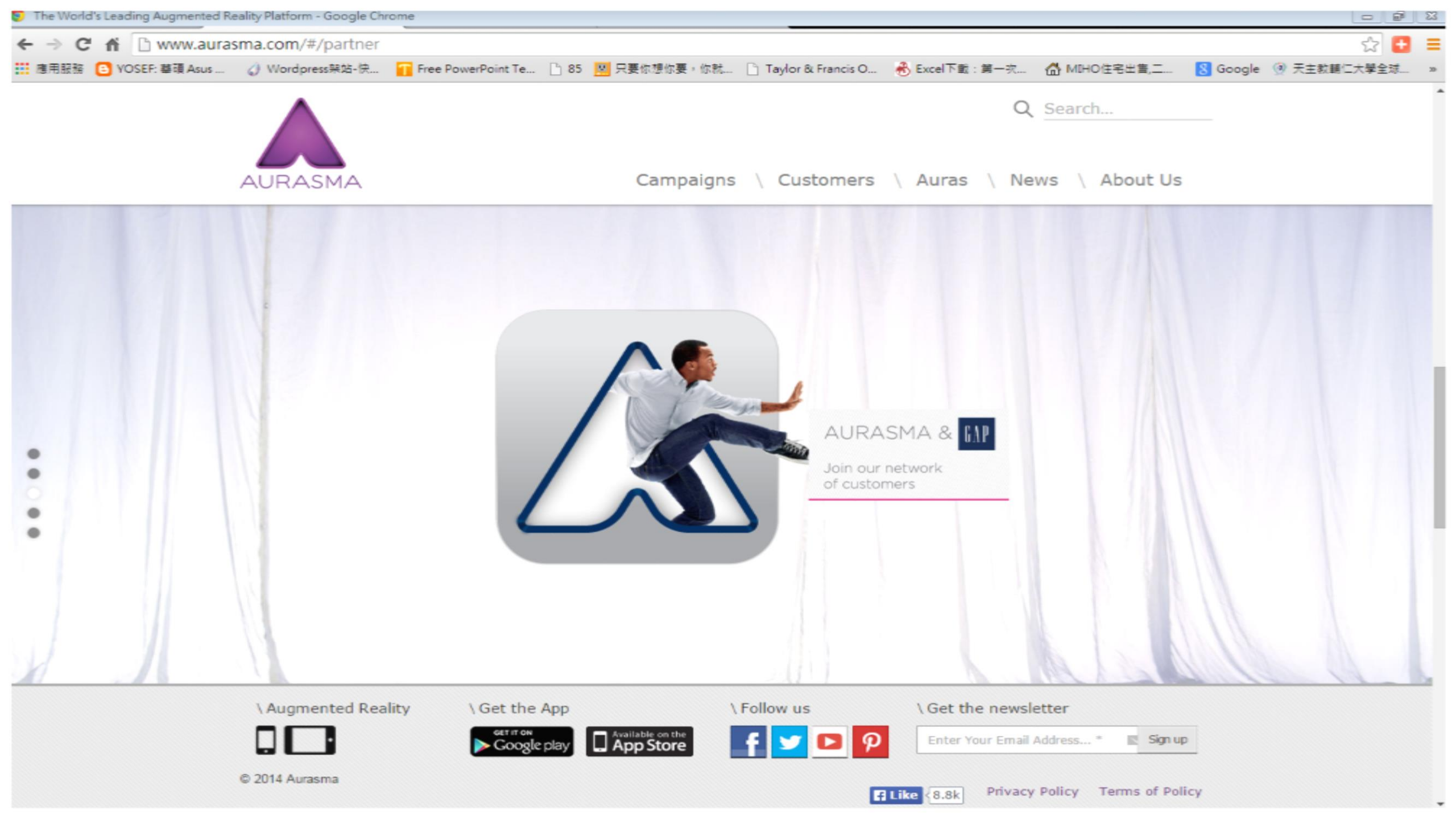

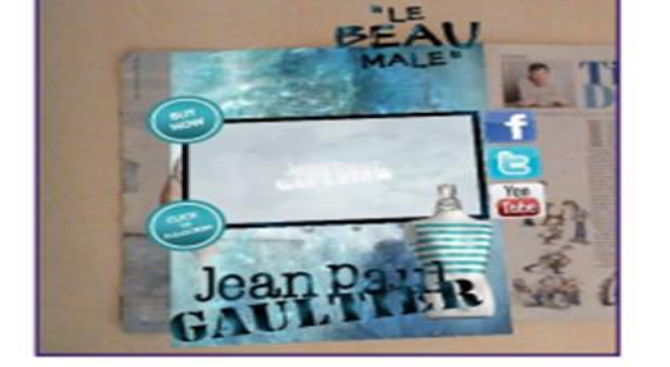

Advertising

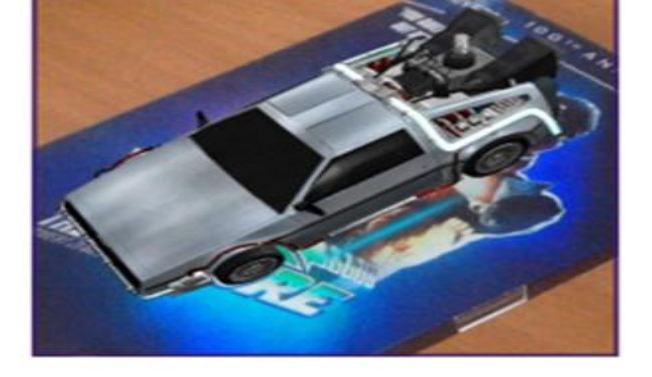

Product

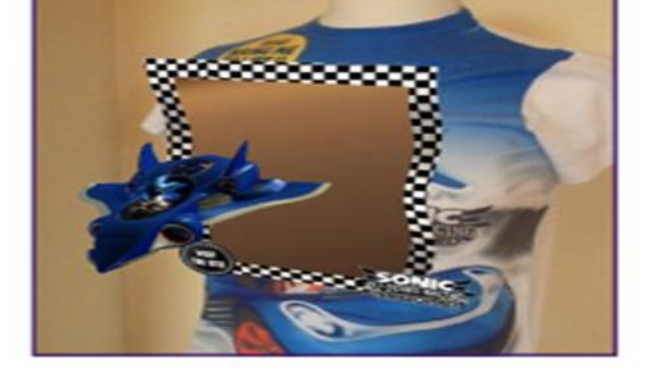

Apparel

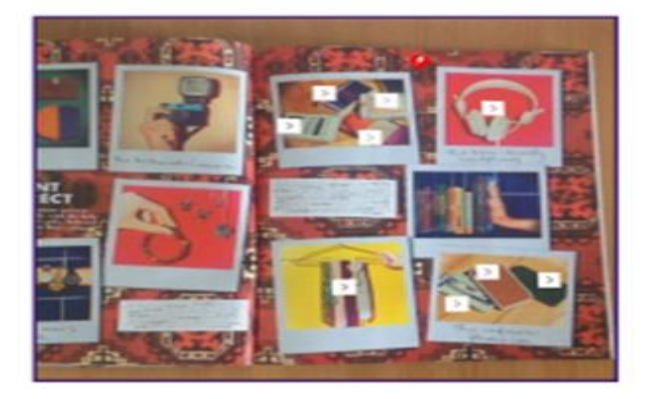

Catalogue

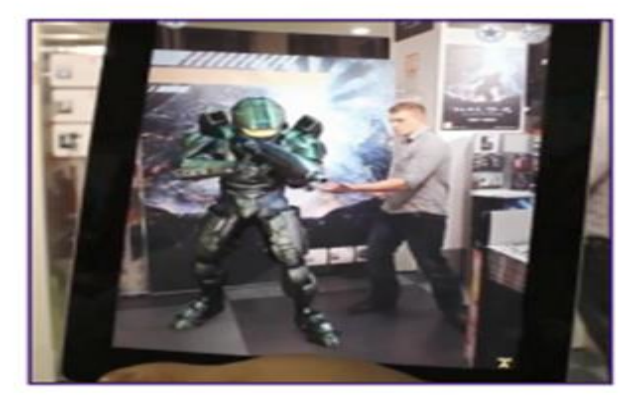

Point of Sale

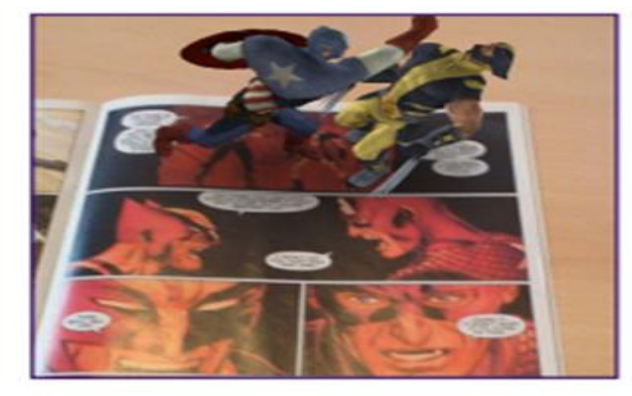

Publications

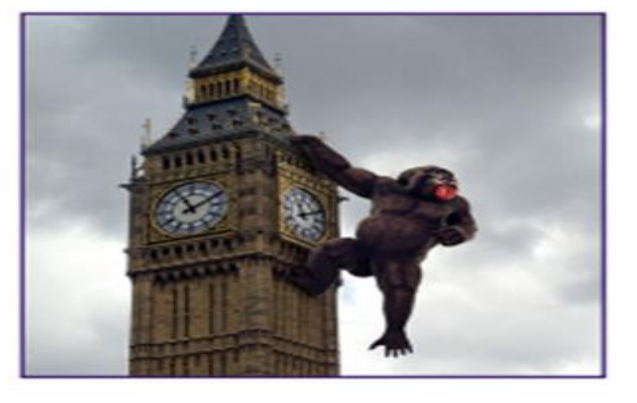

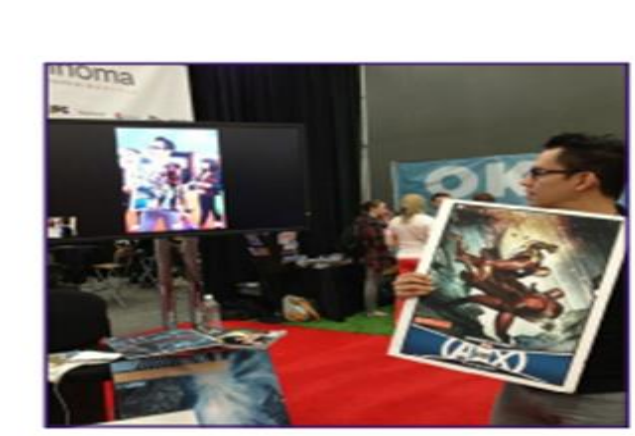

Questionnaire

Location

Events

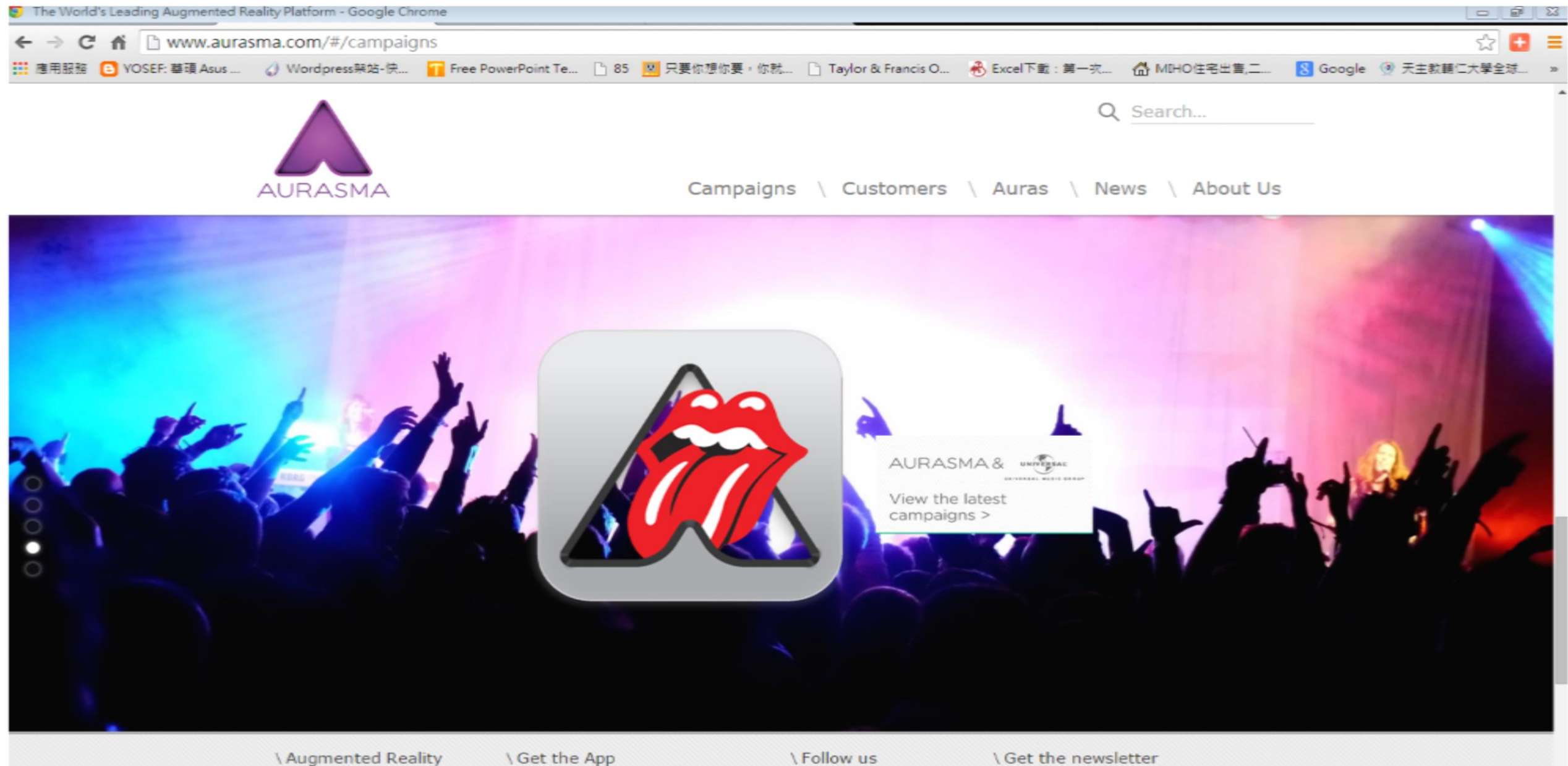

#### \Augmented Reality

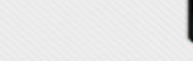

Available on the App Store GET IT ON Google

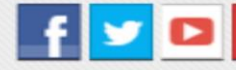

Enter Your Email Address... \* 🛛 🔣 Sign up

© 2014 Aurasma

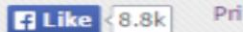

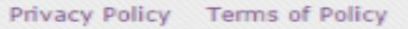

🛞 Close

### Inside TRACKS

#### Released October 1, 2014

To coincide with the release of the film TRACKS, author/photographer Rick Smolan is bringing his book INSIDE TRACKS to life with Aurasma augmented reality! The book includes the story and original photographs of Robyn Davidson's solo journey across the Australian outback. As an added bonus, readers can scan select photos with the free Aurasma app to bring them to life with clips from the feature film. View the book's cover with Aurasma now to see a trailer for the movie!

Regions: USA Inside Tracks Share this:

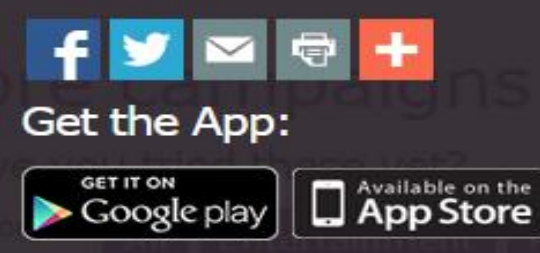

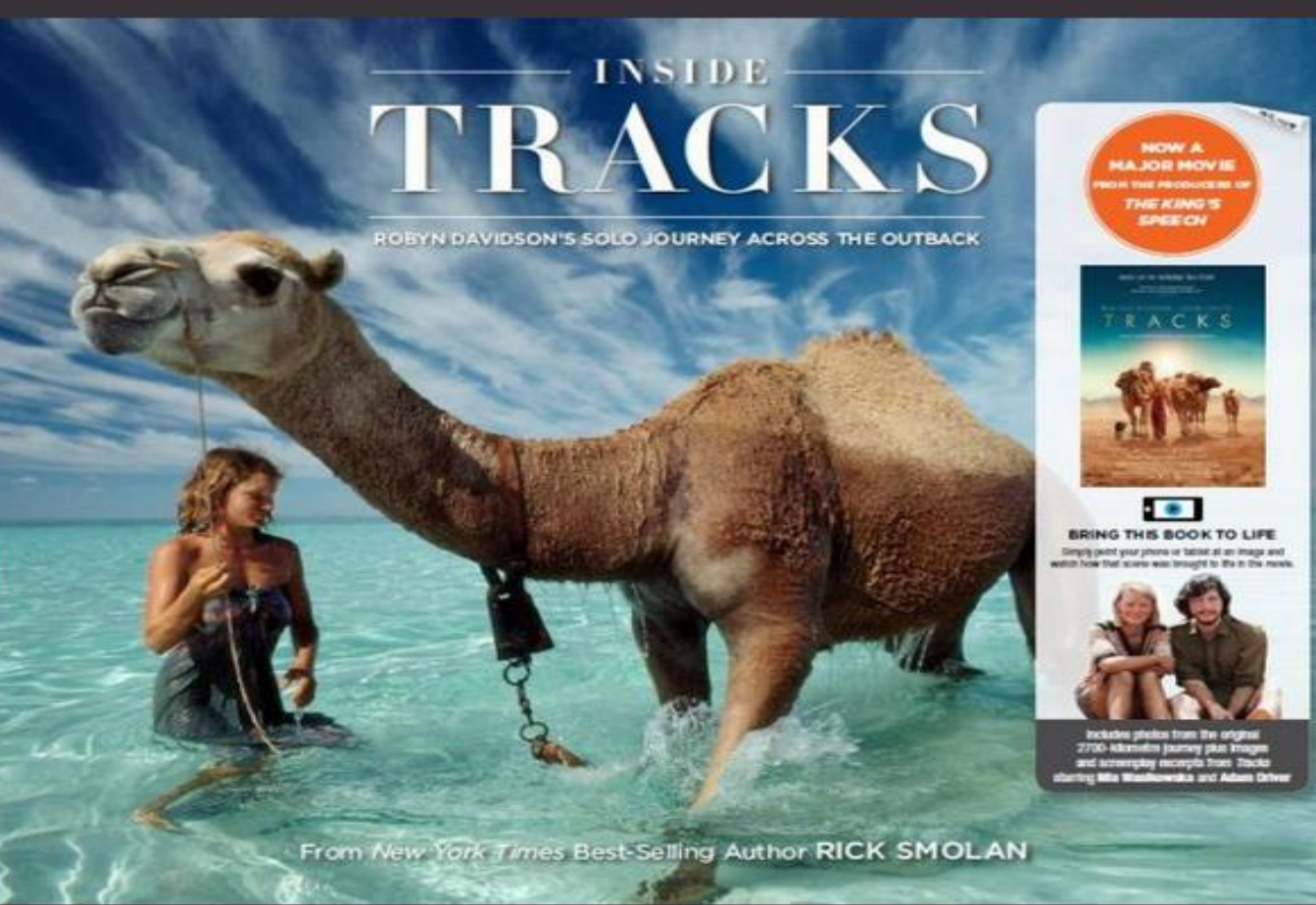

#### http://www.aurasma.com/campaigns/#

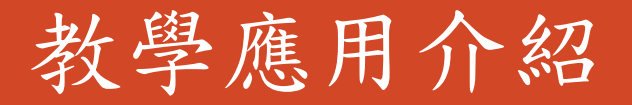

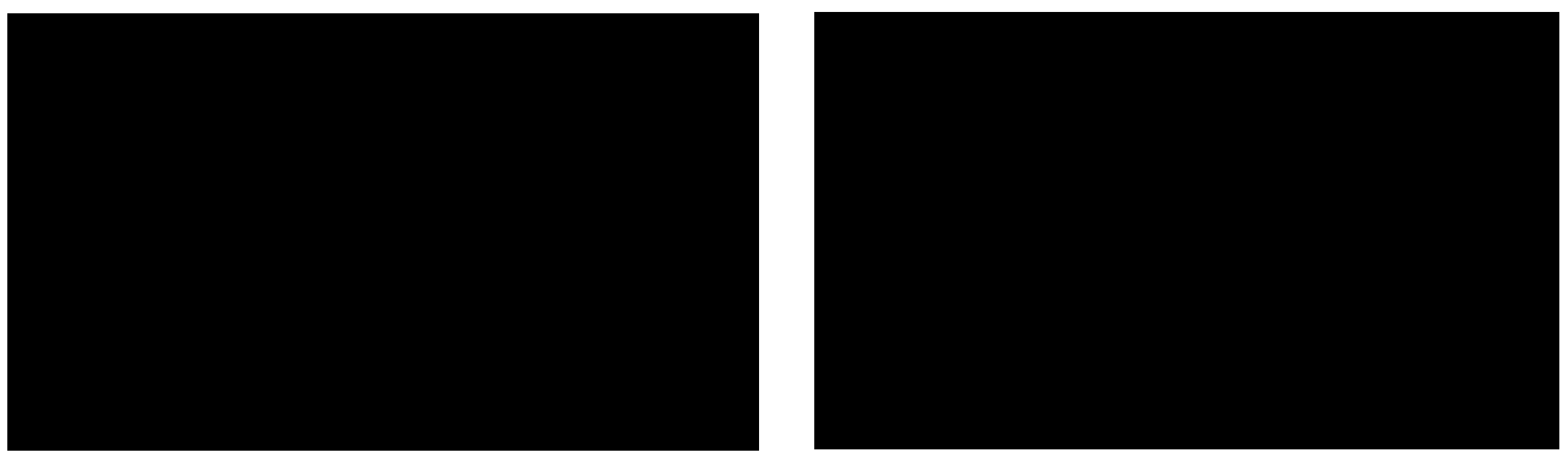

Texas our heritage

Teaching with Aurasma

https://www.youtube.com/watch?v=1Wsxiw4FUTA

https://www.youtube.com/watch?v=uHIxYpBW7sc

http://km.tyes.ntpc.edu.tw/f2blog/index.php?load=read&id=1672

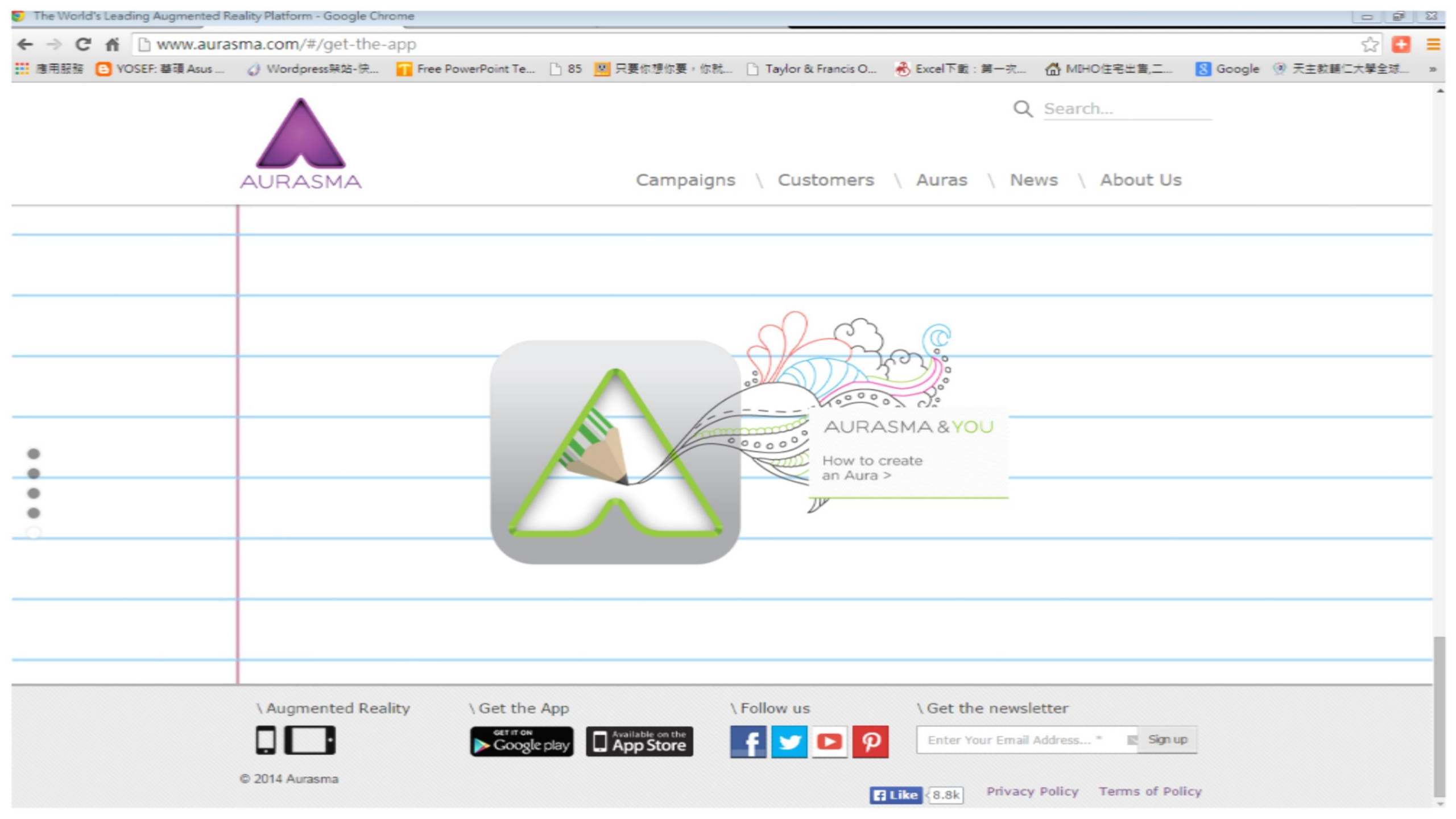

- 1.建立個人Aura並透過Aurasa app 觀看 (public / private) free
- 2.成為品牌合作廠商 (request Aurasma skinned with our own branding)- charge
- 3. 使用 Aurasma SDK 在個人設計的app )- charge
- 4. 使用Aurasma 程式於個人設計的產品)- charge

## 那些功能免費使用?

1. Free to download Aurasma and Aurasma Powered apps.

2. Free to view content.

3. Free to create your own content in the Aurasma app.

4. Free to share your content.

- 5. Free to start your very own Aurasma Studio account. Sign up today!
- 6. Free upgrade to more advanced features within the Studio

7. Free to publish as many Auras as you'd like to the Aurasma app by making Auras 'public' for others to follow in app

8. Existing apps powered by Aurasma 1.0 will continue to be free of charge. Thank you early adopters!

What am I missing?

1. You are missing the ability to power your very own Aurasma 3.0 app. We think Aurasma 3.0 is the best.

2. Stats.

3. Access to support team by email and phone.

4. Style guides, buttons, transitions and more. All pre-bundled into your account. No more starting from scratch!

## 那些功能需付費?

- Universal Auras: these are Auras which can be activated automatically, without having to first follow an account in app. If you are interested in launching an Aurasma campaign with Universal Auras, please <u>submit a ticket to us at here</u> listing Universal Auras as your subject and offering a brief description of your campaign needs (for instance how many Auras, the regions they need to be live in, and the length of the campaign). You are missing the ability to power your very own Aurasma 3.0 app. We think Aurasma 3.0 is the best.
- 2. Commercial accounts: this is the upgrade needed to request skinned (white-labeled) and SDK-based apps on the latest Aurasma SDK. To learn more about these options
  - Access to support team by email and phone.
  - Style guides, buttons, transitions and more. All pre-bundled into your account. No more starting from scratch!
- **3. Stats:** access to viewing stats on your Auras through your Aurasma Studio account comes as part of the commercial account upgrade (the information below on applying for a commercial account is therefore relevant for customers keen to gain access to stats).

## 更多教學影片

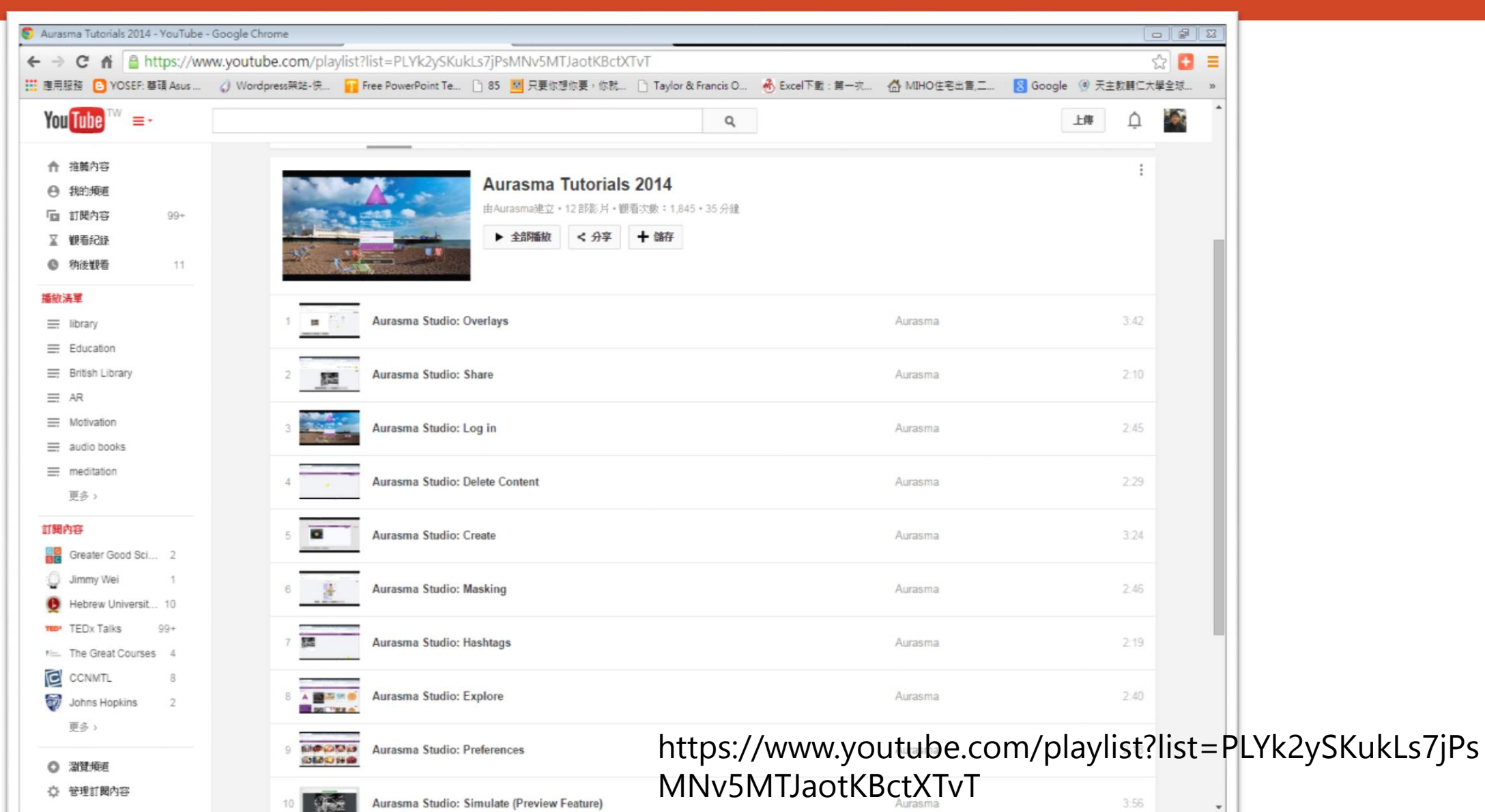

## 操作指南

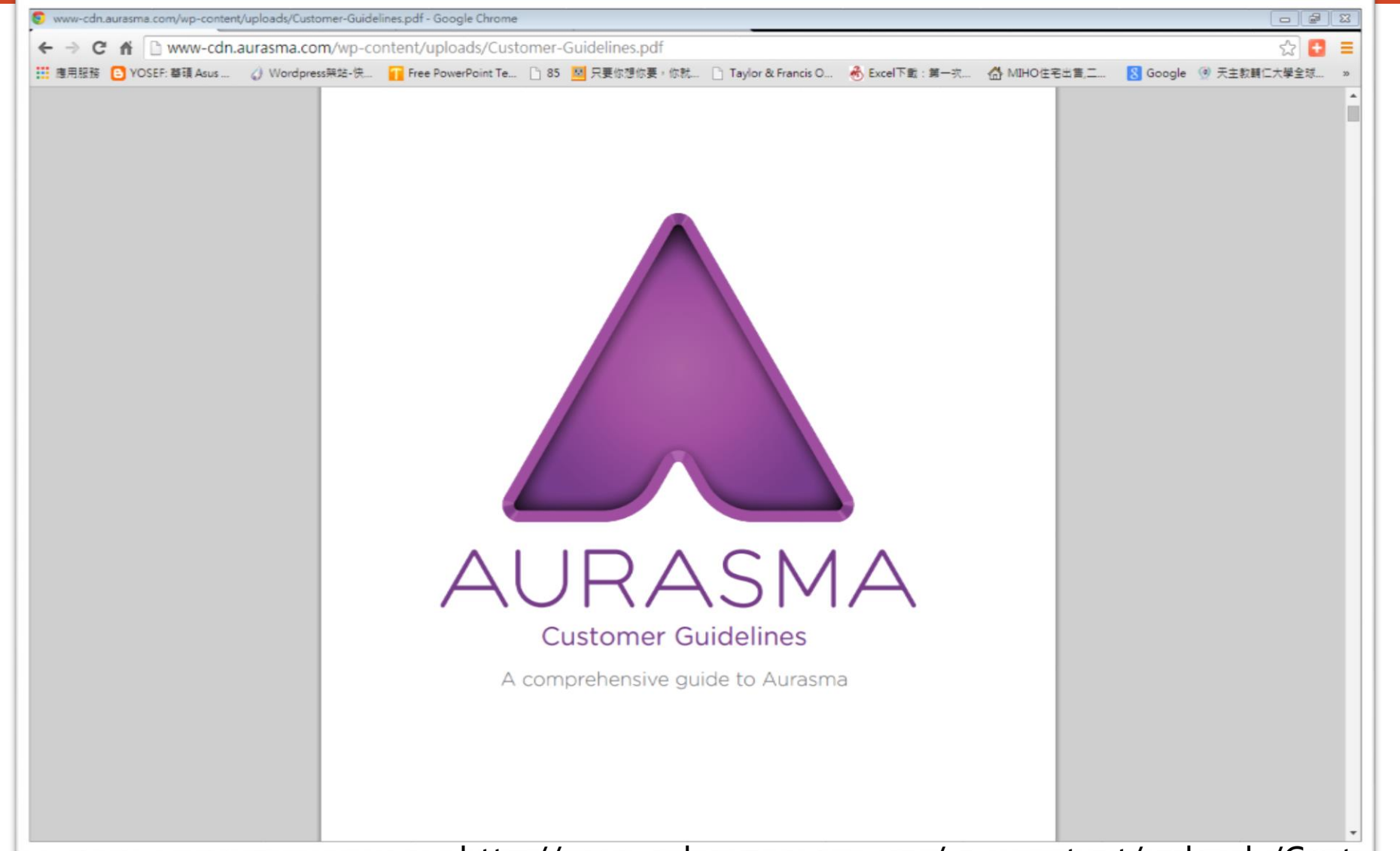

http://www-cdn.aurasma.com/wp-content/uploads/Customer-Guidelines.pdf

## 如何建立AURA?(從手機)

### How to create an Aura

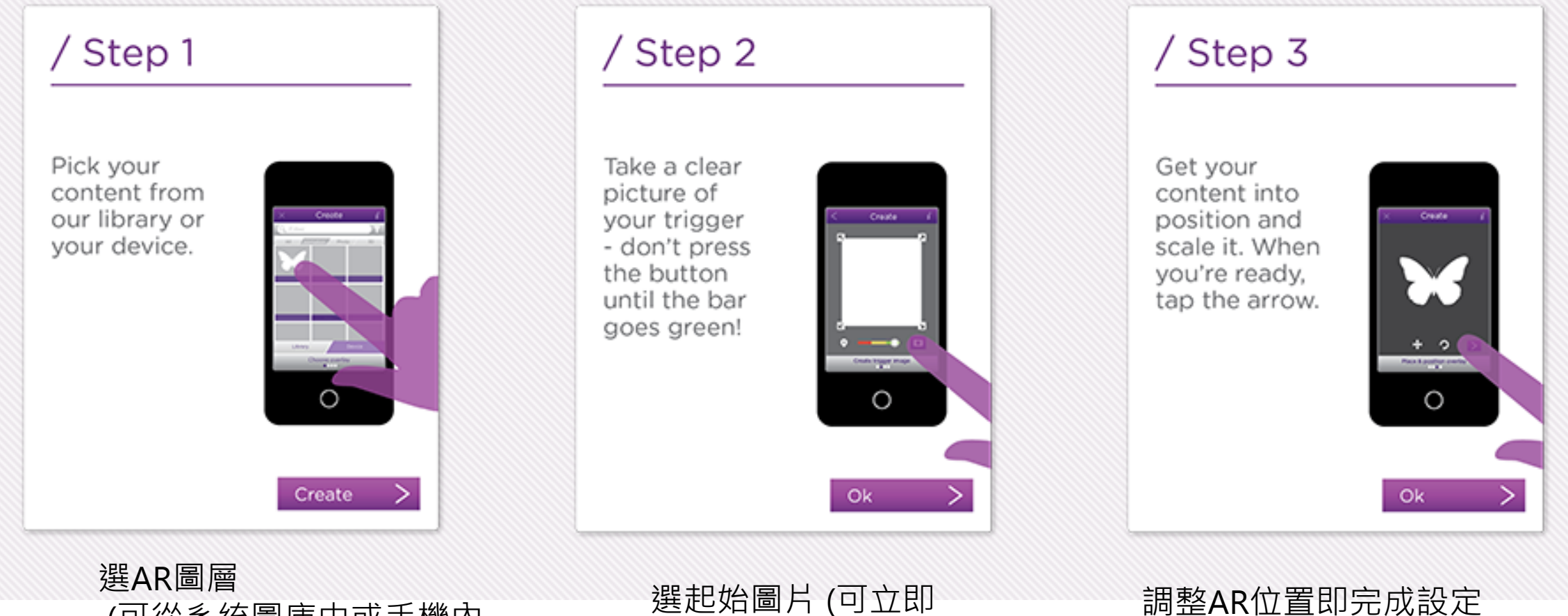

(可從系統圖庫中或手機內 圖檔選取) 選起始圖片(可立即 拍攝或從資料中選取)

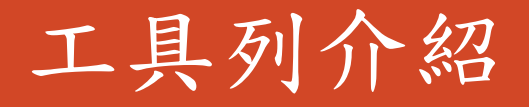

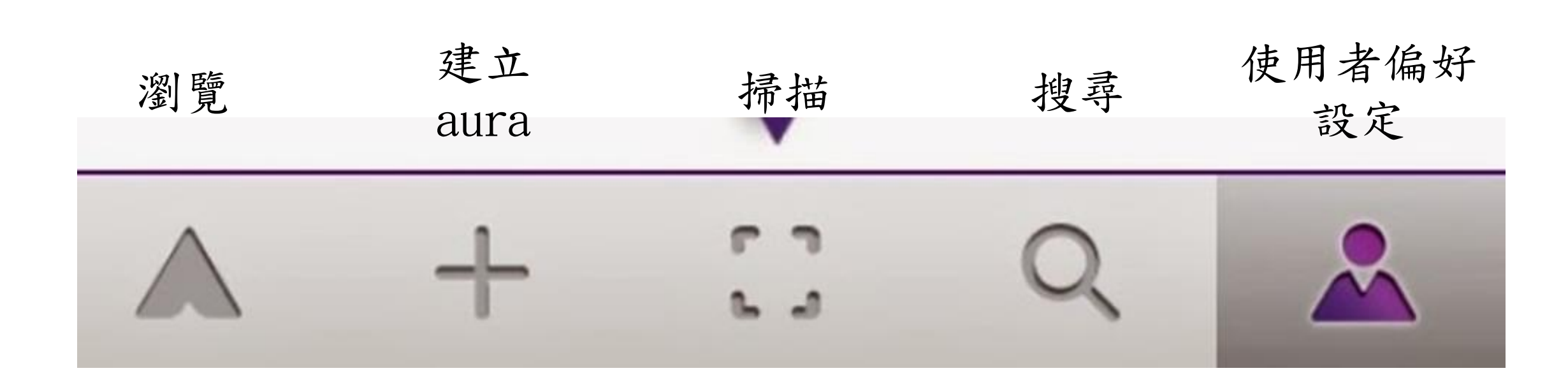

註: 免費用戶記得要按 "follow" 才能觀看其他免費用戶的 aura

#### 首頁: http://www.aurasma.com

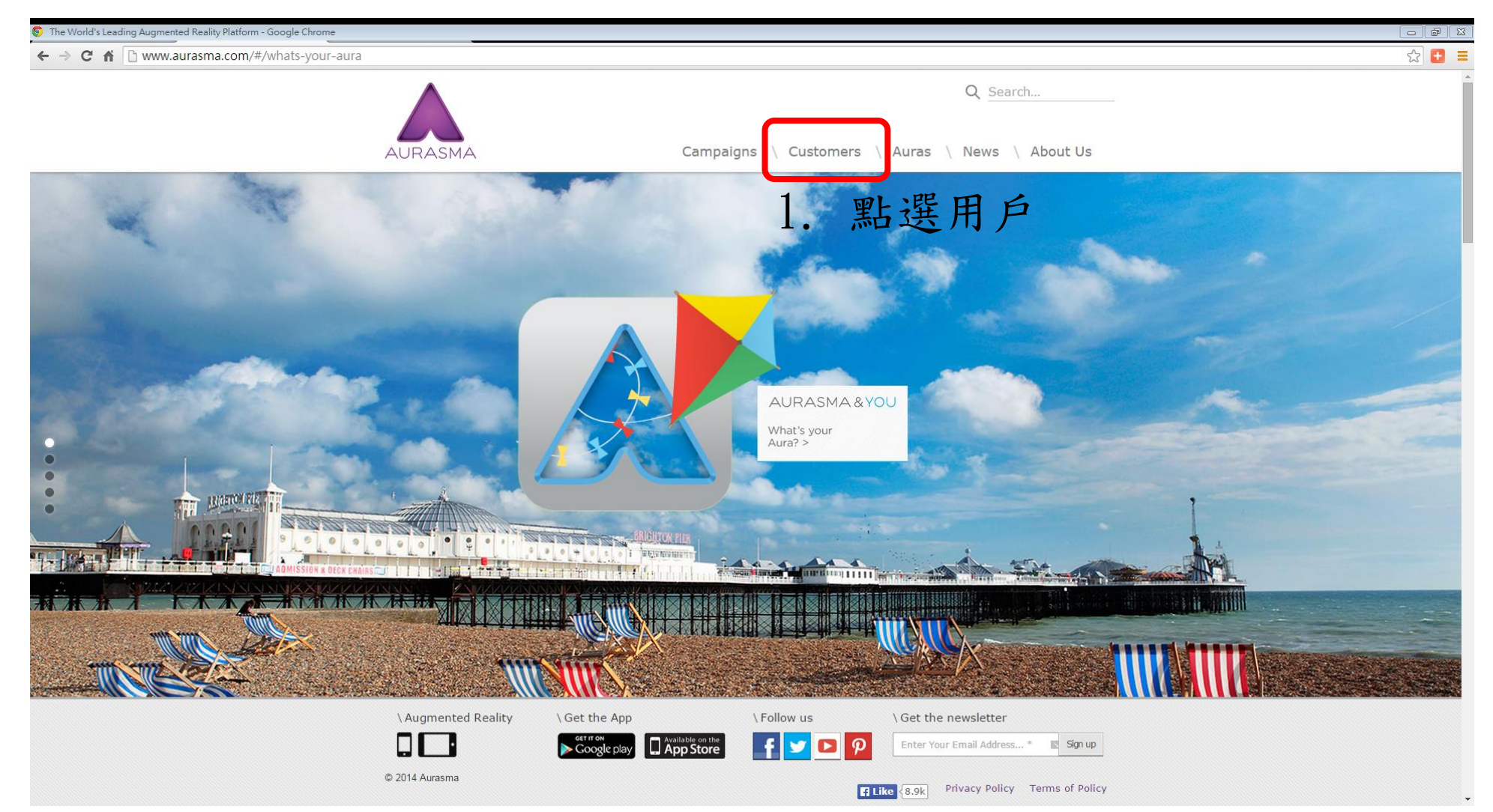

首頁: http://www.aurasma.com

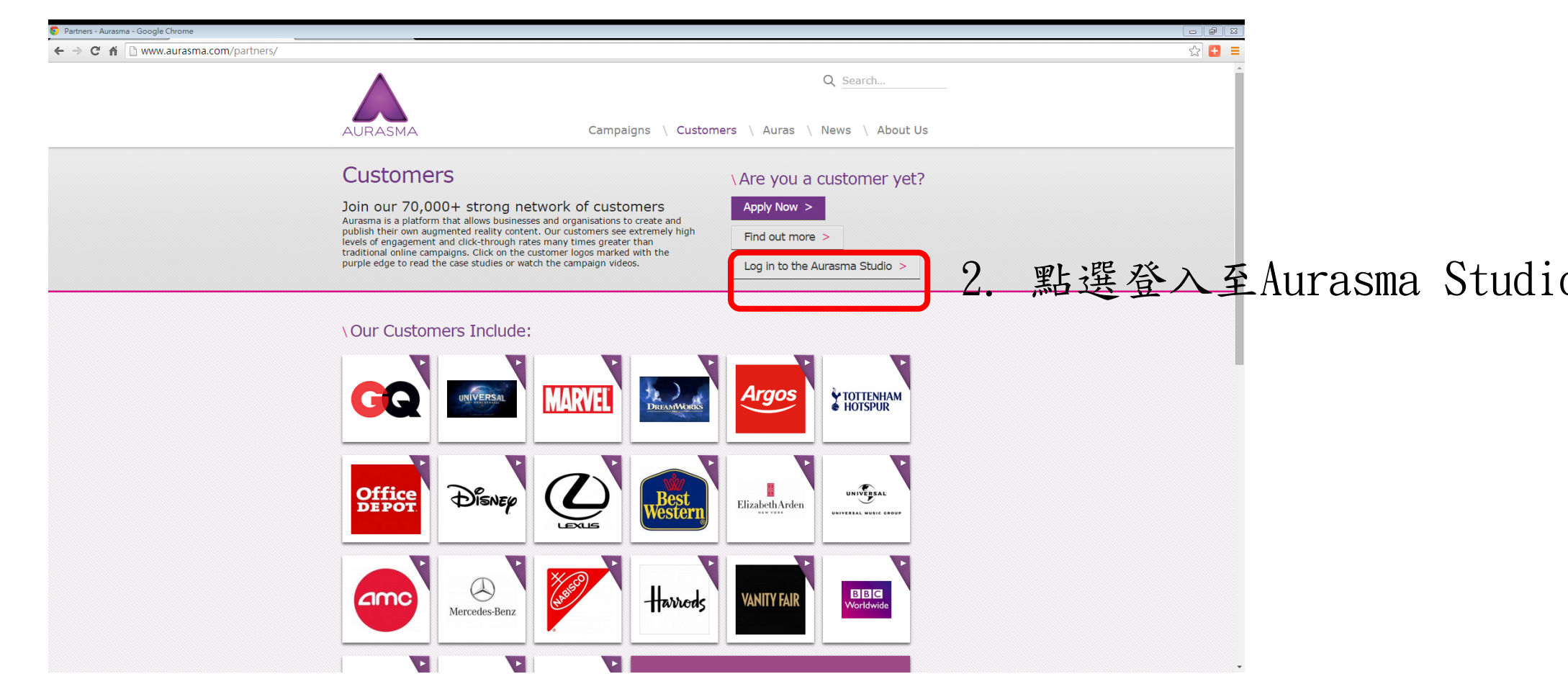

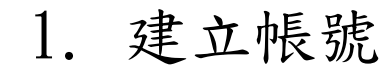

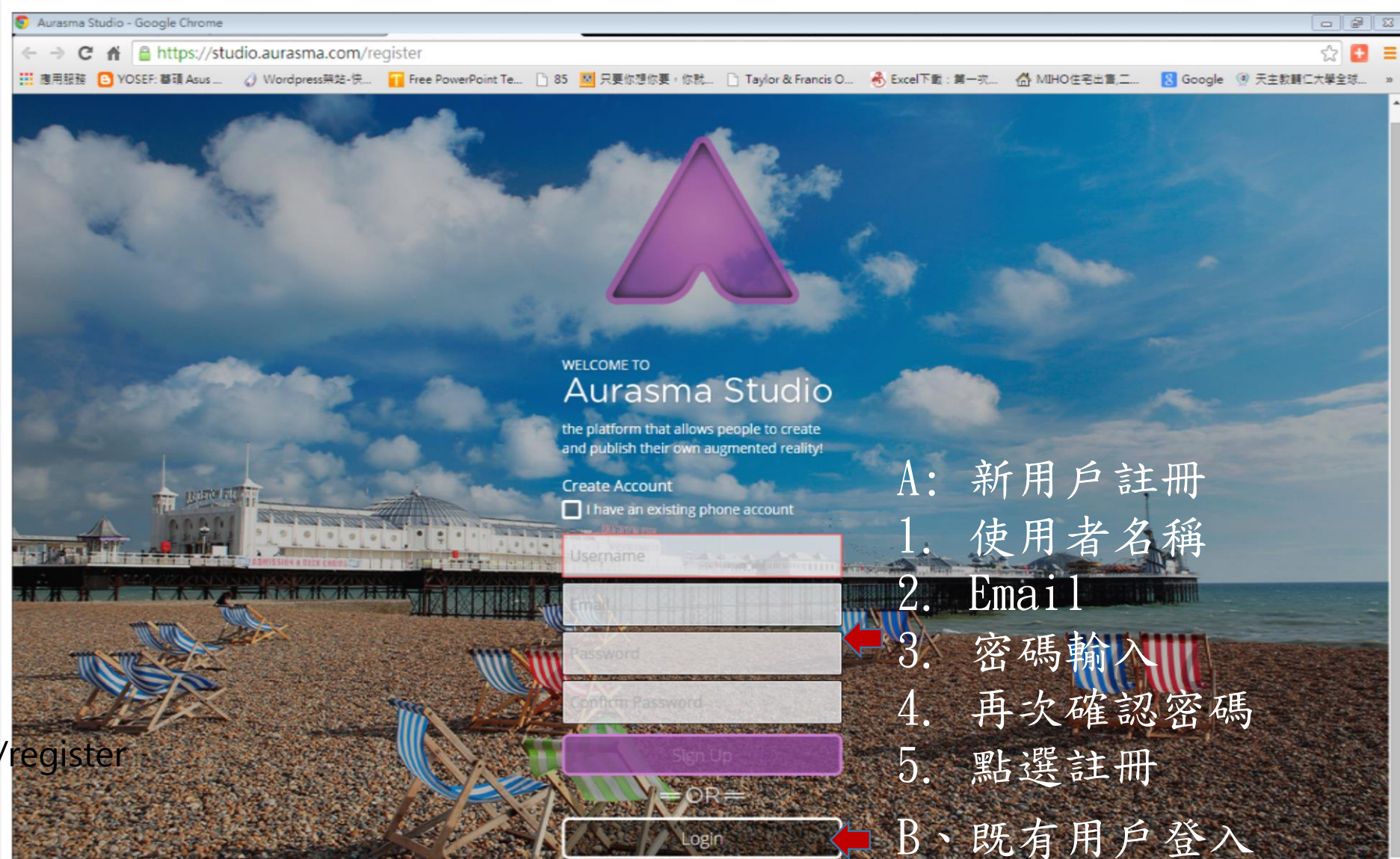

https://studio.aurasma.com/register

### 2. 建立aura

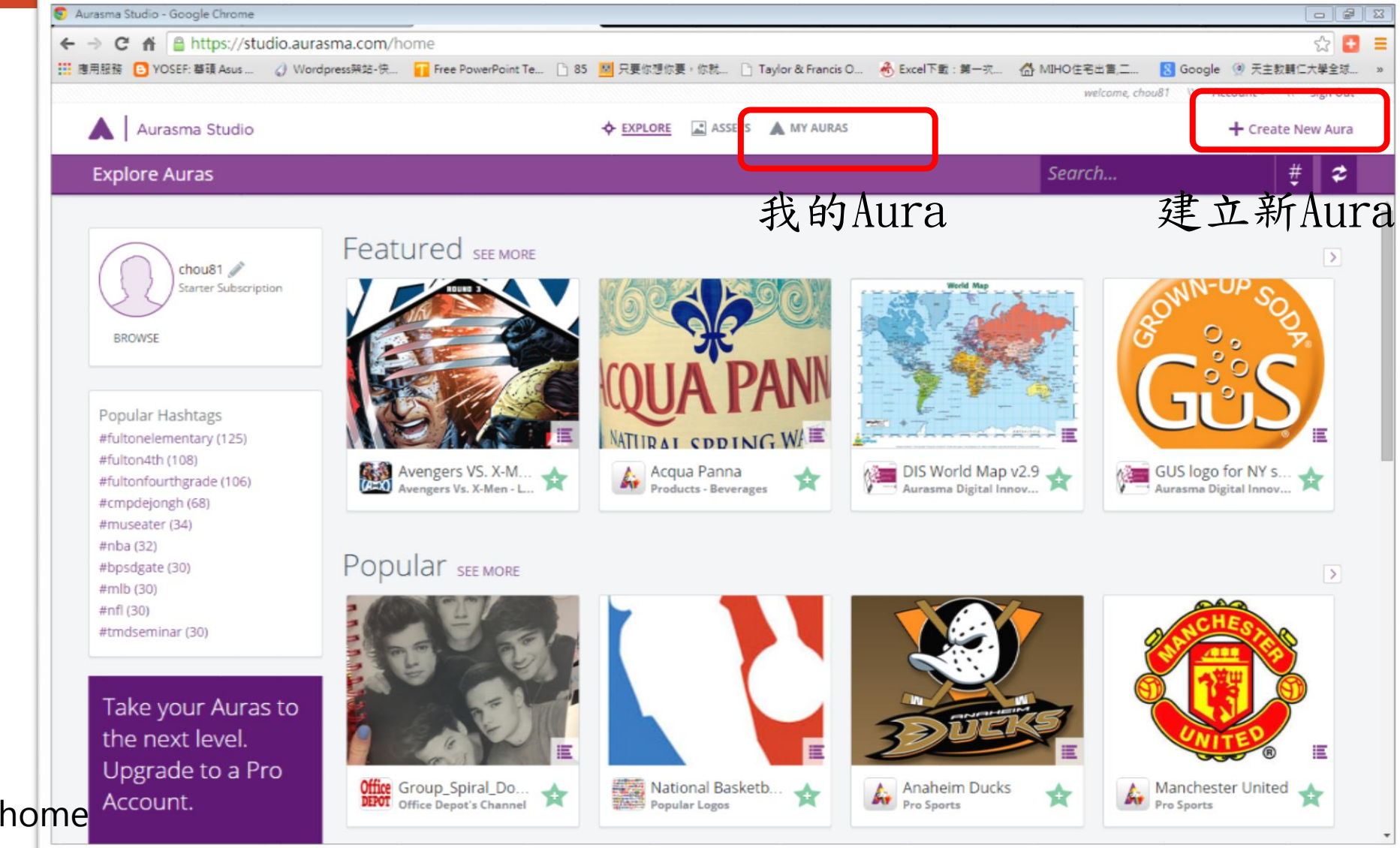

https://studio.aurasma.com/home

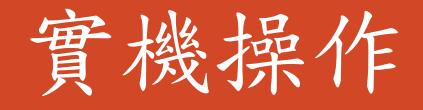

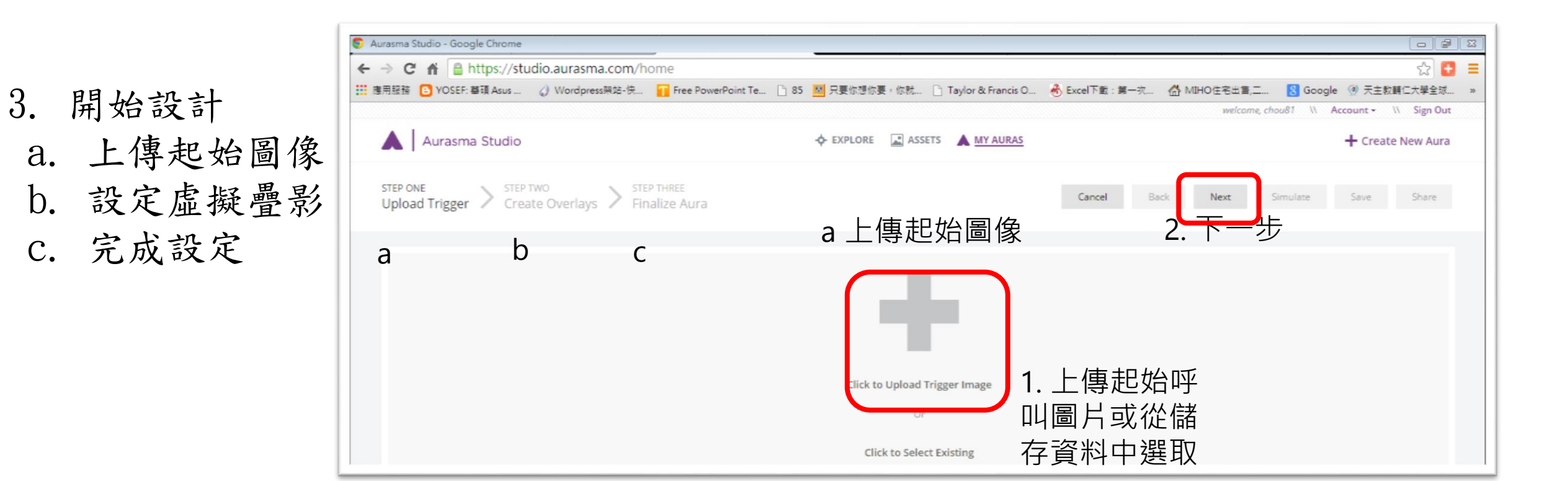

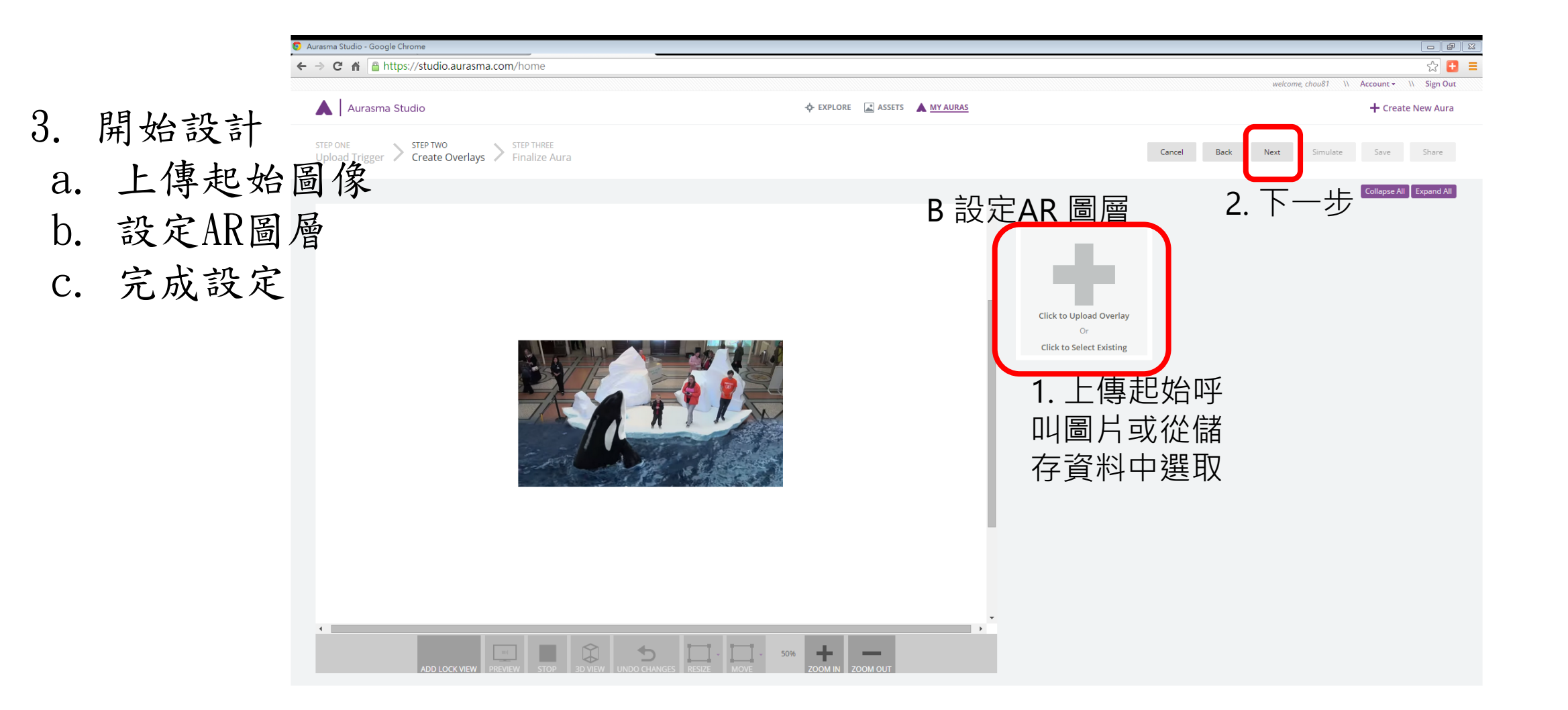

#### ← → C 🖌 🔒 https://studio.aurasma.com/home ☆ 🚼 🔳 welcome, chou81 \\ 💄 \\ Account - \\ Sign Out Aurasma Studio + EXPLORE ASSETS A MY AURAS + Create New Aura STEP ONE STEP TWO STEP THREE Create Overlays Finalize Aura Cancel Back Next Preview Save Share Collapse All Expand All Overlay 1 Change test 🔽 Fade in Initially hidden Click to Upload Overlay Or Click to Select Existing + 4 Ŷ 50% 1 Noneman (see aurasma.pptx ₩ 顧示所有下載... > ○ A ■ I ② · A □ ● <sup>下午 11.02</sup> 2014/12/17 e Fz

#### 在overlay影片放上之後,點選 "Add action"

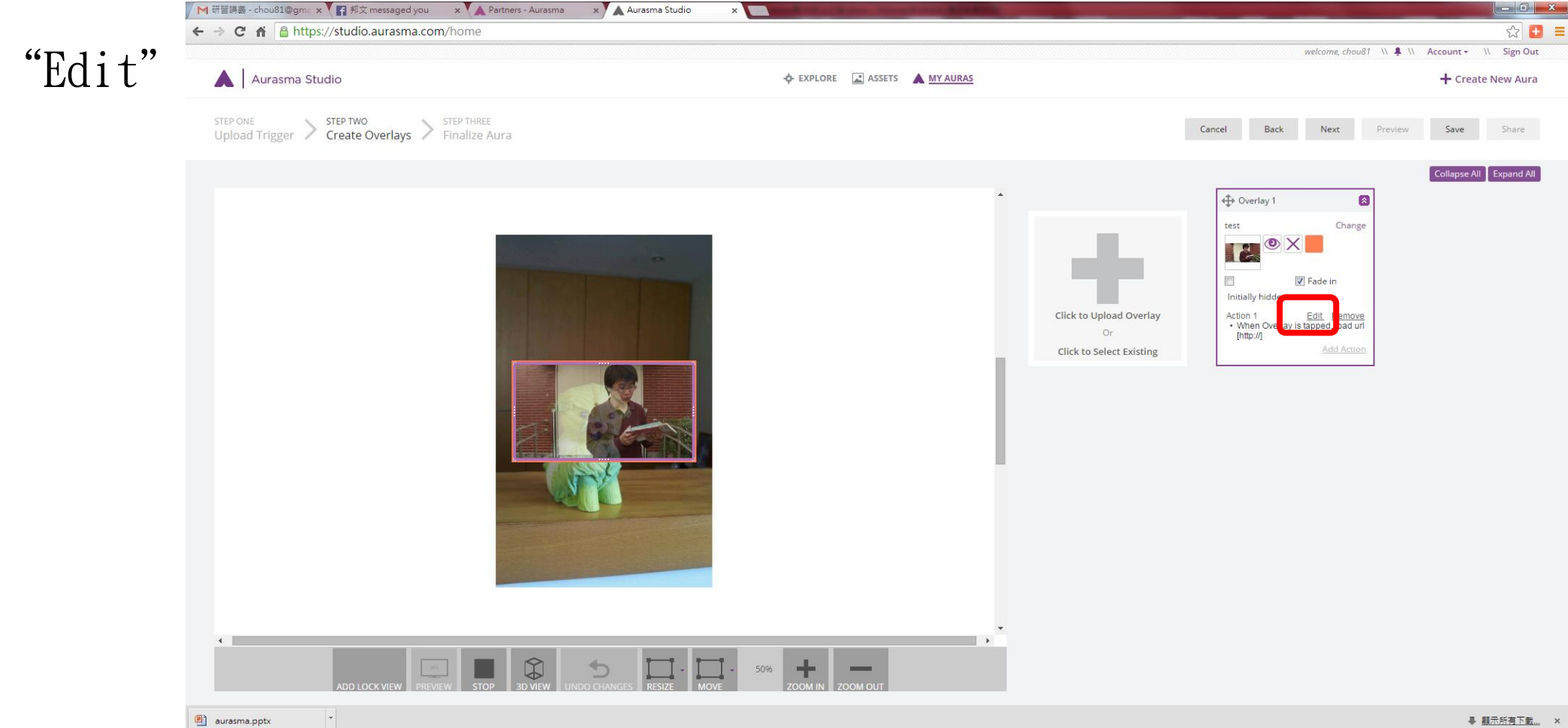

#### 點選 "E

📀 🥃 🚞

**E** S W

由下拉選單選擇 指令驅動方式 "點影片一下…"

由下拉選單選擇進行指令"載入網址…."

如果選擇要載入網址的話,貼上網址

按儲存完成設定

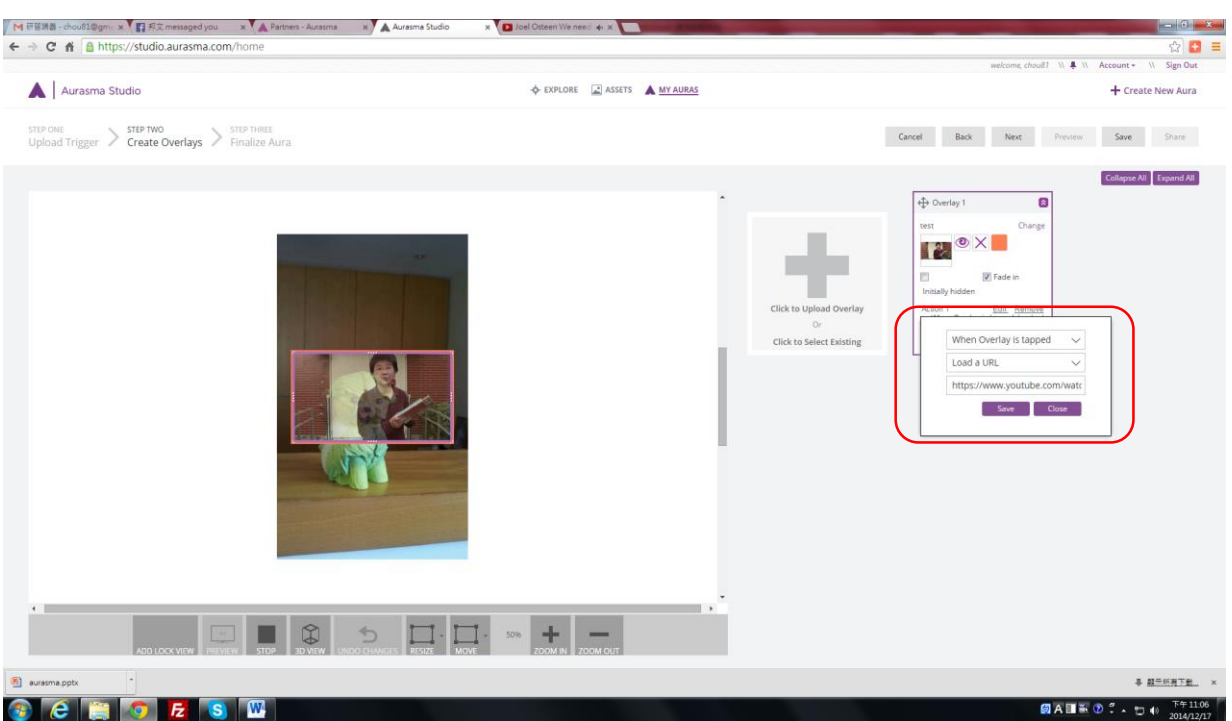

- 3. 開始設計
- a. 上傳起始圖像
- b. 設定AR圖層
- C. 完成設定

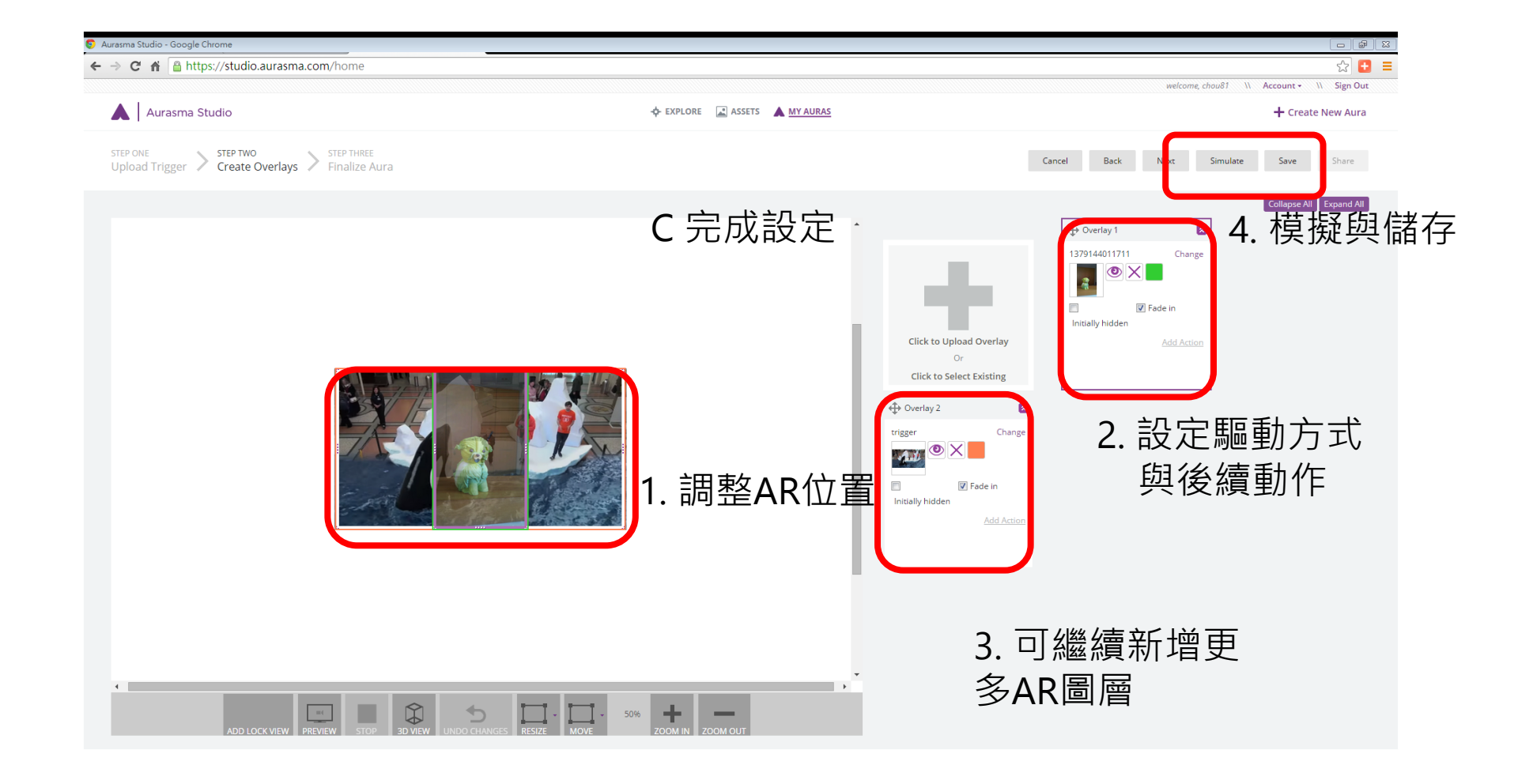

- 3. 開始設計
- a. 上傳起始圖像
- b. 設定AR圖層
- C. 完成設定

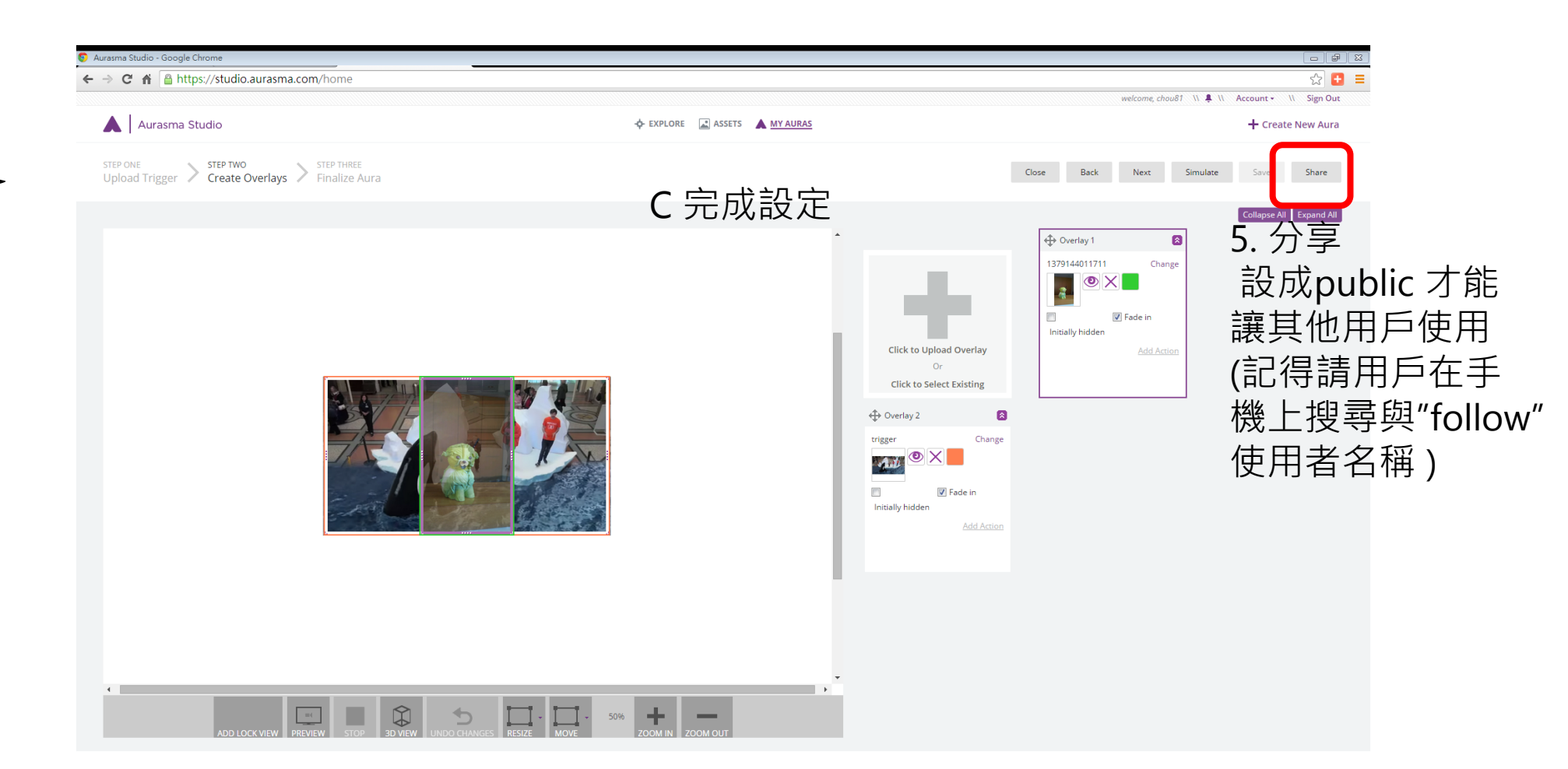

# Thank you!

### 數位公益 - 偏鄉行動學習與閱讀推廣計畫 http://mobile.project.lins.fju.edu.tw

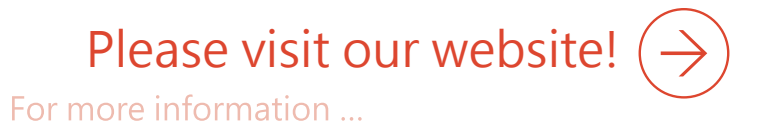